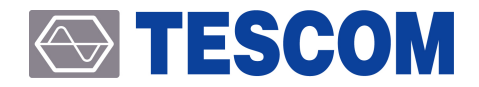

# **TC-2800A GNSS Signal Generator**

**Operation Manual** 

R20151118

# **Table of Contents**

| Tab      | ole of | f Contents                       | iii |
|----------|--------|----------------------------------|-----|
| 파        | 트      | I. General Information           | 1   |
| 1.       | Ger    | neral Information                | 2   |
|          | 1.1    | WARRANTY                         | 2   |
|          | 1.2    | Safety Consideration             | 3   |
|          |        | 1.2.1 Injury Precautions         | 3   |
|          |        | 1.2.2 Product Damage Precautions | 4   |
|          |        | 1.2.3 Safety Symbols and Terms   | 4   |
|          | 1.3    | TESCOM Sales and Service Office  | 5   |
|          | 1.4    | Instruction and Key Features     | 5   |
| 1.5 제품사양 |        | 제품사양                             | 6   |
|          |        | 1.5.1 Signal Specification       | 6   |
|          |        | 1.5.2 Power Specification        | 7   |
|          |        | 1.5.3 Remote Control             | 7   |
|          |        | 1.5.4 Interface                  | 7   |
|          |        | 1.5.5 Miscellaneous              | 7   |

| 파  | 트    | II. Installation                                       | 9  |
|----|------|--------------------------------------------------------|----|
| 2. | Inst | tallation                                              | 0  |
|    | 2.1  | Initial Inspection                                     | 0  |
|    | 2.2  | Power Requirement                                      | 1  |
|    | 2.3  | Operating Environment                                  | 1  |
|    | 2.4  | Carrying Handle and Caution for Moving 1               | 12 |
|    | 2.5  | Firmware Upgrade · · · · · · · · · · · · · · · · · · · | 12 |
|    |      | 2.5.1 TC-2800A USB Driver Installation 1               | 13 |
|    |      | 2.5.2 TC-2800A Firmware Upgrade Sequence               | 17 |
|    |      | 2.5.3 Emergency Upgrade 1                              | 18 |

## 

| 0           | peratio        | n                                                    |
|-------------|----------------|------------------------------------------------------|
| 3           | 1 Front        | t Panel View                                         |
| יב.<br>א    | 2 Rear         |                                                      |
| э.<br>Э     | 2 Posic        |                                                      |
| э.          |                |                                                      |
|             | 3.3.I<br>2.2.2 | Main Screen Selection                                |
|             | 2.2.2<br>2.2.2 |                                                      |
| 2           | ر.د.<br>۱ ال   |                                                      |
| ر<br>د<br>د |                |                                                      |
| ٦.<br>-     | 5 ivien        | a structure                                          |
| 3.          | 6 lest         | Configuration 2                                      |
|             | 3.6.1          | Test Configuration Using TEM Cell                    |
|             | 3.6.2          | Test Configuration Using Shield Box                  |
| 3.          | 7 GPS          | Signal Transmission 22                               |
|             | 3.7.1          | GPS Protocol Selection                               |
|             | 3.7.2          | RF Parameter Setup                                   |
|             | 3.7.3          | Path Loss Setup                                      |
|             | 3.7.4          | Doppler Velocity Setup                               |
|             | 3.7.5          | RF ON /OFF Setup                                     |
|             | 3.7.6          | GPS Protocol Parameter Setup                         |
| 3.          | 8 GLOI         | NASS Signal Transmission                             |
|             | 3.8.1          | RF Parameter Setup                                   |
|             | 3.8.2          | Path Loss Setup                                      |
|             | 3.8.3          | Doppler Velocity Setup                               |
|             | 3.8.4          | RF ON /OFF Setup                                     |
|             | 3.8.5          | GLONASS Protocol Parameter Setup                     |
| 3.          | 9 BeiD         | ou Signal Transmission                               |
|             | 3.9.1          | BeiDou Protocol Selection                            |
|             | 3.9.2          | RF Parameter Setup                                   |
|             | 3.9.3          | Path Loss Setup                                      |
|             | 3.9.4          | Doppler Velocity Setup                               |
|             | 3.9.5          | RF ON /OFF Setup                                     |
|             | 3.9.6          | BeiDou Protocol Parameter Setup                      |
| 3.          | 10 Syst        | tem Information                                      |
| 3.          | 11 Sto         | rage and Calling of Device Setting and Configuration |
|             | 3.11.          | 1 Save                                               |
|             | 3.11.2         | 2 Recall ······                                      |
| 3           | 12 Svst        | tem Preset                                           |

### **TESCOM**

| 4. | Perf | formance Test                                      | 55 |
|----|------|----------------------------------------------------|----|
|    | 4.1  | General Information                                | 55 |
|    |      | 4.1.1 Recommended test equipment                   | 55 |
|    |      | 4.1.2 TC-2800A Initial Setup                       | 56 |
|    | 4.2  | TC-2800A Performance Test                          | 57 |
|    |      | 4.2.1 CW Mode                                      | 57 |
|    |      | 4.2.1.1 Frequency Generator Accuracy               | 57 |
|    |      | 4.2.1.2 CW Mode Power Accuracy (Power Sensor)      | 58 |
|    |      | 4.2.1.3 CW Mode Power Accuracy (Spectrum Analyzer) | 59 |
|    |      | 4.2.2 Signal Mode                                  | 60 |
|    |      | 4.2.2.1 GPS Signal Mode Power Accuracy             | 60 |

# 파트 V. Programming Guide ..... 62

| 5. | Programming Guide |                                                 |    |  |
|----|-------------------|-------------------------------------------------|----|--|
|    | 5.1               | Basic Setup                                     | 63 |  |
|    |                   | 5.1.1 Cable Connection and Driver Installation  | 63 |  |
|    |                   | 5.1.2 TC-2800A Setup                            | 64 |  |
|    |                   | 5.1.3 Checking the Connection Status            | 65 |  |
|    | 5.2               | Writing the RS-232C Control Program for Windows | 67 |  |
|    |                   | 5.2.1 Programming Instructions                  | 67 |  |
|    |                   | 5.2.2 Notes for Programming                     | 67 |  |
|    | 5.3               | RS-232C Command List                            | 58 |  |

# 파트 I.

# **General Information**

# **1.General Information**

This chapter covers the instrument warranty, specifications, key features, and safety consideration.

# 1.1 WARRANTY

TESCOM warrants that this product is free from defects in terms of materials and workmanship for a p eriod of one (1) year from the date of shipment. During the warranty period, TESCOM will -- at its discr etion -- either repair or replace products that prove to be defective.

For the warranty service or repair, the Customer must notify TESCOM of the defect before the expiratio n of the warranty period and make suitable arrangements for the performance of service. The Custome r shall be responsible for packaging and shipping the defective product to the service center designated by TESCOM. The Customer shall prepay the shipping charge to a TESCOM designated service center, a nd TESCOM shall pay the shipping charge to return the product to the Customer. In case the Customer is located outside of Korea, the Customer is responsible for all shipping charges including freight, taxes, and any other charge if the product is returned for service to TESCOM.

#### Limitation of warranty

The foregoing warranty shall not apply to defects resulting from improper or inadequate malignance by the Buyer, Buyer-supplied software or interfacing, unauthorized modification or misuse, accident, or ab normal conditions of operation.

TESCOM's responsibility to repair or replace defective products is the sole and exclusive remedy provide d to the Customer in case of breach of this warranty. TESCOM will not be liable for any indirect, special, incidental, or consequential damages regardless of whether TESCOM served advance notice of the pos sibility of such damages.

# 1.2 Safety Consideration

Review the following safety precautions to avoid injury and prevent damage to this product or any pro duct connected to it

### 1.2.1 Injury Precautions

#### Use the Appropriate Power Cord

To avoid fire hazard, use only the power cord specified for this product.

### Avoid Electric Overload

To avoid electric shock or fire hazard, do not apply voltage beyond the specified range to a ter minal.

### Ground the Product

This product is grounded through the grounding conductor of the power cord. In case no grou nd is available at the power outlet, providing a separate grounding path to the instrument is rec ommended by connecting wire between the instrument ground terminal and earth ground to a void electric shock or instrument damage. Before making connections to the input or output ter minals of the product, make sure that the product is properly grounded.

#### Do Not Operate Without Covers

To avoid electric shock or product damage, do not operate this product with the protective cov ers removed.

#### Do Not Operate in Wet/Damp Conditions

To avoid injury or fire hazard, do not operate this product in wet or damp conditions.

#### Do Not Use in a Manner Other than That Specified by the Manufacturer

### 1.2.2 Product Damage Precautions

#### Use Appropriate Power Source

Do not operate this product using a power source that applies more than the specified voltage. Main supply voltage fluctuations should not exceed 10 % of the nominal voltage.

#### **Provide Proper Ventilation**

To prevent product overheating, provide proper ventilation.

#### Do Not Operate in case of Suspected Failures

If you think there is damage to this product, have it inspected by qualified service personnel.

### **Environmental Conditions**

Refrain from using this equipment in a place subject to considerable vibration, direct sunlight, o utdoors, and where the ground is not level. Likewise, do not use it where the ambient temperat ure is beyond the range of 5 C - 40 C and altitude is more than 2000 m. The maximum relative humidity is 80 % for temperatures up to 31 C, decreasing linearity of up to 50 %, and relative h umidity at 40 C, and Over voltage Installation Category II for the main supply (Pollution Degree 2).

### 1.2.3 Safety Symbols and Terms

These terms may appear in this manual.

#### WARNING

Warning statements describe the conditions or practices that could result in injury or loss of life.

#### CAUTION

Caution statements describe the conditions or practices that could result in damage to this prod uct or other property.

#### Symbols on the Product

The following symbols may appear on the product:

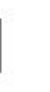

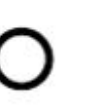

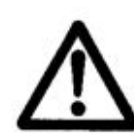

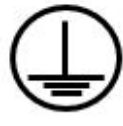

Power ON

Power OFF

WARRING / CAUTION

Indicates earth(ground) terminal

# 1.3 TESCOM Sales and Service Office

If you have difficulty with the product, call or write to our Technical Support specialists at:

### NOTICE

TESCOM Company Limited # 927 Unitechvil, 142, Ilsan-ro, Ilsandong-gu, Goyang-si, Gyunggi-do, Korea [ZIP 10442] TEL.: 82-31-920-6600 FAX: 82-31-920-6607 Email: tescom-sales@tescom.org http://www.tescom.co.kr

# 1.4 Instruction and Key Features

### **Product description**

The TESCOM TC-2800A GNSS signal generator is designed to measure the quality of the receiver in the production line by generating GPS and GLONASS signals. The user can set the signal conditions throug h the frontal LCD and keypad without PC, and the signal generator supports USB interfaces and comm ands for automatic production. Lightweight and slim, the product is the size of half the rack/2U; thus s aving installation space.

TC-2800A is an economically efficient, optimal solution for the reliable measurement of C/NO and rece ption sensitivity of single or multiple DUTs in the GNSS receiver production line.

### **Key Features**

- Single-channel GPS L1 C/A
- Single-channel GLONASS L1 C/A
- Single-channel BeiDou B1
- CW mode
- Wide dynamic power range from 0 to -130 dBm
- Signal data display through color LCD
- Easy control through frontal keypad without PC
- Remote control through RS-232C
- Easy firmware upgrade through USB port
- Lightweight and slim, size of half the rack/2U

# 1.5 제품사양

## 1.5.1 Signal Specification

| GPS Signal         |                                              |  |  |
|--------------------|----------------------------------------------|--|--|
| Range              | L1 C/A channel                               |  |  |
| Frequency          | 1575.42 MHz                                  |  |  |
| PRN                | 1 ~ 32                                       |  |  |
| GLONASS Signal     |                                              |  |  |
| Range              | L1 C/A channel                               |  |  |
| Frequency          | 1602.00 MHz K∆f1, K = -7 ~ 6, f1 = 562.5 kHz |  |  |
| Channels           | K = -7 ~ 6                                   |  |  |
| BeiDou Signal      |                                              |  |  |
| Range              | B1 channel                                   |  |  |
| Frequency          | 1561.098 MHz                                 |  |  |
| PRN                | 1 ~ 37                                       |  |  |
| Modulation         |                                              |  |  |
|                    | BPSK (Bipolar Phase Shift Keying)            |  |  |
| Harmonics          |                                              |  |  |
| In-Band            | -40 dBc (20 MHz)                             |  |  |
| Out-Band           | -35 dBc                                      |  |  |
| Phase Noise        |                                              |  |  |
| RMS                | < 0.6 Deg (100 Hz ~ 100 kHz)                 |  |  |
| Spot               | < -70 dBc/Hz @ 1 kHz                         |  |  |
| Frequency Accuracy |                                              |  |  |
|                    | ±1 ppm/year @ operating temperature          |  |  |

### NOTICE

To the BeiDou test, S2800A-30 software option is required. And TC-2800A version of firmwar e, must be Ver V3.0 or more. Refer to System Information for details.

# 1.5.2 Power Specification

| Output Level |                                                          |  |  |  |
|--------------|----------------------------------------------------------|--|--|--|
| Signal Range | 0 dBm to -130 dBm                                        |  |  |  |
| Resolution   | 0.1 dB                                                   |  |  |  |
| Accuracy     | < ±1.0 dB (output level > -100 dBm)                      |  |  |  |
|              | $\rm <\pm1.5~dB$ (output level $\leq$ -100 dBm)          |  |  |  |
| VSWR         |                                                          |  |  |  |
|              | < 1.3, Тур.                                              |  |  |  |
|              | <ul> <li>output level ≤ -40 dBm: &lt; 1.3</li> </ul>     |  |  |  |
|              | • -40 dBm $\leq$ output level $\leq$ -10 dBm: $\leq$ 1.6 |  |  |  |
|              | • -10 dBm $\lt$ output level $\le$ 0 dBm: $\lt$ 2.2      |  |  |  |

### 1.5.3 Remote Control

| Port   |                                                            |
|--------|------------------------------------------------------------|
|        | USB to Serial (Virtual )                                   |
| Driver |                                                            |
|        | Silicon Laboratories CP210x USB to UART Bridge             |
|        | (http://www.silabs.com/products/mcu/Pages/USBtoUARTBridgeV |
|        | CPDrivers.aspx)                                            |

## 1.5.4 Interface

| RF Port        |                                                              |  |  |  |
|----------------|--------------------------------------------------------------|--|--|--|
| OUT            | N Type , 50 Ohm, DC isolated ( $>$ 0.1 MHz)                  |  |  |  |
| Reference Port |                                                              |  |  |  |
| IN             | BNC Type, 10 MHz $\langle$ ±10 ppm, 0 dBm to 10 dBm @ 50 Ohm |  |  |  |
| OUT            | BNC Type, 10 MHz < ±1 ppm, 8 dBm ± 2 dB @ 50 Ohm             |  |  |  |

## 1.5.5 Miscellaneous

| Physical  |                            |  |  |  |
|-----------|----------------------------|--|--|--|
| Dimension | 210(w) x 342(d) x 88(h) mm |  |  |  |
| Weight    | 6 kg                       |  |  |  |

| Packing               |                             |  |  |  |
|-----------------------|-----------------------------|--|--|--|
| Size                  | 335(w) x 454(d) x 145(h) mm |  |  |  |
| Weight                | approx.7 kg                 |  |  |  |
| Line Voltage          |                             |  |  |  |
| Input                 | 100 - 240 VAC, 50/60 Hz     |  |  |  |
| Power                 | < 45 W                      |  |  |  |
| Operation Temperature |                             |  |  |  |
| Operation             | 5 °C to 40 °C               |  |  |  |
| Storage               | -10 °C to 60 °C             |  |  |  |

# 파트 II.

# Installation

# 2.Installation

This section provides the information needed to install the TC-2800A GNSS Tester, including information pertinent to initial inspection, power requirements, environment, upgrade, storage, and shipment.

# 2.1 Initial Inspection

This section provides information for verifying proper shipment of the TC-2800A GNSS Tester.

### Product Condition and Accessory Check

- 1. Upon receipt of the TC-2800A GNSS Tester, check for damage that could have occurred during shi pment.
- 2. Check whether you have received all the standard accessories supplied with TC-2800A as listed in t able below.

| NO. | Part Number | Name                 | Specification                        | Qty. |
|-----|-------------|----------------------|--------------------------------------|------|
| 1   | 4006-0005   | RF Cable             | RG400S, N(m) to SMA(m), 2 m          | 1    |
| 2   | 4008-0021   | USB Cable            | USB A to USB B, 1.8 m                | 1    |
| 3   | 4007-0002   | BNC Cable            | RG58, BNC(m)-BNC(m), 35 cm           | 1    |
| 4   | 4010-0002   | Power Cable          | Power Cable, 2 m                     | 1    |
| 5   | 3407-0005   | Connector            | N(m) to SMA(f) Adaptor               | 1    |
| 6   | G99923A     | Attenuator           | 30 dB 0.5 W ,N Type (DC to 6000 MHz) | 1    |
| 7   | G92063A     | Antenna              | GPS Antenna                          | 1    |
| 8   | 3806-002    | Operating Manual, CD |                                      | 1    |

**<b>H** 2-1 TC-2800A Accessory List

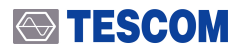

### **ACAUTION**

To avoid hazardous electrical shock, do not perform electrical tests when there are signs of ship ping damage to the equipment.

# 2.2 Power Requirement

This Tester is a portable instrument, requiring no physical installation other than connection to a power source.

#### **H 2-2** Power Requirement

| Characteristic    | Requirement        |
|-------------------|--------------------|
| Input voltage     | 100 VAC - 240 VAC  |
| Input current     | 0.5 A              |
| Frequency         | 50/60 Hz           |
| Power Consumption | Less than 45 watts |

If AC power is beyond the range of operation, the equipment may malfunction or sustain permanent d amage. Main supply voltage fluctuations should not exceed 10% of the nominal voltage.

## 2.3 Operating Environment

Refrain from using this equipment in a place subject to considerable vibration, direct sunlight, outdoor, and where the ground is not level. Likewise, do not use it in areas where the ambient temperature is be yond the range of 5 °C ~ 40 °C, and altitude is more than 2000 m.

The maximum relative humidity is 85 % for temperatures up to 31 °C, decreasing linearity to 50 % rela tive humidity at 40 °C. (Over voltage Installation Category II for main supply; Pollution Degree 2)

The storage temperature range for this equipment is -10  $^{\circ}$ C ~ 60  $^{\circ}$ C, when this equipment is not used f or a long period of time, store in a dry place away from direct sunlight by covering with vinyl or placing in a cardboard box.

# 2.4 Carrying Handle and Caution for Moving

As shown below, TC-2800A is fixed by foot; the user can transport the device using the handler on the side.

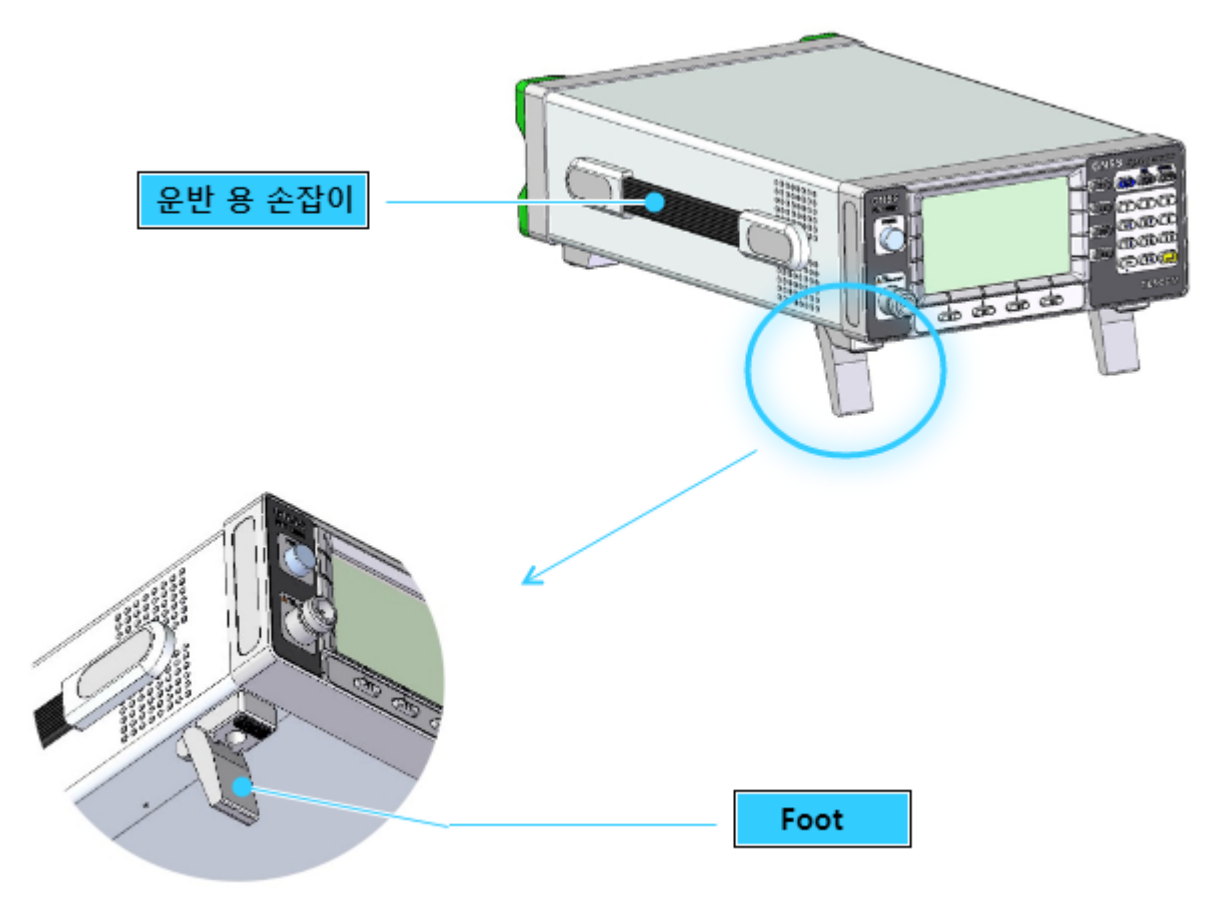

그림 2-1 Carrying Handle

# 2.5 Firmware Upgrade

TC-2800A adopted the flash ROM so that the user can easily upgrade the device through the PC witho ut replacing the ROM. By executing the file of the upgraded version, the user can easily perform upgra ding. The automatic upgrade program may be downloaded from the TESCOM website or requested via email. Upgrade programs are provided for free.

### 2.5.1 TC-2800A USB Driver Installation

TC-2800A communicates with the PC through the USB cable. Actually, USB-to-serial converter is used for communication. Therefore, upon the installation of the driver, a COM port will be configured on t he PC.

USB driver may be downloaded by accessing the MTP200A product CD or Silicon Labs website.(http:// www.silabs.com) And to download and install the USB Driver Kit corresponding to the computer OS.

You can find the most up-to-date drivers for your system here, from Silicon Labs.

|                                                                                                    |                |                                 |                                        | Careers             | News(简体中文)繁璧中文(日本語                          |
|----------------------------------------------------------------------------------------------------|----------------|---------------------------------|----------------------------------------|---------------------|---------------------------------------------|
| SILICON LABS                                                                                                    |                |                                 |                                        |                     | Log In   Register                           |
| Products - Applicat                                                                                                    | ions 👻 Su      | pport & Training 🗸              | Buy or Sample ¥                        | Q Ent               | er keyword                                  |
| Silicon Labs > Products > N                                                                                                    | ICUs > USB to  | UART Bridge VCP Driv            | vers                                   |                     |                                             |
| CP210x USB to                                                                                                    | UART Br        | idge VCP Drive                  | ers                                    |                     | Q Find Products Fast                        |
| The CP210x USB to UART                                                                                                    | Bridge Virtual | COM Port (VCP) drivers          | are required for device operat         | ion as a Virtual    | Parametric Search                           |
| Com Port to facilitate host of<br>the USBXpress direct access<br>Communications Guide for                                                                                                    | the CP210x, d  | e drivers are static example be | ples detailed in application no<br>ow: | te 197: The Serial  | Cross-Reference Search                      |
| AN197: The Serial Cor                                                                                                    | nmunications   | Guide for the CP210x            |                                        |                     | 🛠 Get Support & Tools                       |
|                                                                                                    |                |                                 |                                        |                     | Software Downloads                          |
|                                                                                                    |                |                                 |                                        |                     | Development Tools                           |
| Download Software                                                                                                    | e              |                                 |                                        |                     | Reference Designs                           |
| The CP210x Manufacturing                                                                                                    | DLL and Run    | time DLL have been upd          | ated and must be used with v6          | .0 and later of the | Documentation                               |
| CP210x Windows VCP Driver. Application Note Software downloads affected are AN144SW.zip, AN205SW.zip<br>and AN223SW.zip, if you are using a 5 x driver and need support you can download archived Application Note |                |                                 | Application Notes                      |                     |                                             |
| Software.                                                                                                    | -              |                                 |                                        |                     | Knowledgebase                               |
|                                                                                                    |                |                                 |                                        |                     | Community                                   |
| Download for Wind                                                                                                    | lows XP/S      | erver 2003/Vista/               | 7/8/8.1 (v6.7)                         |                     | Training & Resources                        |
| Platform                                                                                                    |                | Software                        | Release Notes                          |                     |                                             |
|                                                                                                    |                |                                 |                                        |                     | Need Help?                                  |
| Vista/7/8/8.1                                                                                                    | 003            | Download VCP (3.66 MB)          | Download VCP Revision                  | History             | Contect Support                             |
| Download for Wind                                                                                                    | lows 2K (v     | 6.3 <b>a</b> )                  |                                        |                     | GET THE LATEST<br>DOCUMENTATION<br>UPDATES. |
| Platform                                                                                                    | Software       | R                               | elease Notes                           |                     | Register today                              |
| Mindows 2K                                                                                                    | Download VC    | (4.79 MB) D                     | ownload Win2K VCP Revision Histor      | r                   |                                             |

Detailed installation instructions of the USB driver, please refer to the following.

Extract the downloaded file "CP210x\_VCP\_Windows.zip" into a designated folder. In the designated folder, a folder labeled "CP210x\_VCP\_Windows" will be created. In the folder labeled "CP210 x\_VCP\_Windows", double click the "Cp210xVCPInstaller\_x86.exe" with 32-bit OS, or the "Cp210 xVCPInstaller\_x64.exe" with 64-bit OS. After a few moments, the following window is displayed.

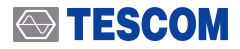

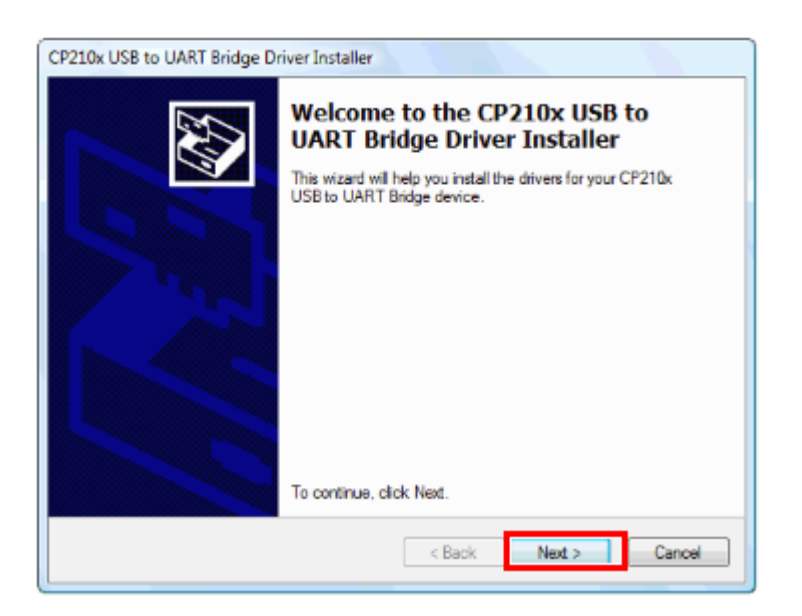

2. The following "License Agreement" window is displayed; please confirm its contents.

| CP210x USB to UART Bridge Driver Installer                                                                                                    | CP210x USB to UART Bridge Driver Installer                                  |
|----------------------------------------------------------------------------------------------------|-----------------------------------------------------------------------------|
| License Agreement                                                                                                    | The drivers are now installing                                              |
| To continue, accept the following license agreement. To read the entire agreement, use the scroll bar or press the Page Down key. UCENSE AGREEMENT SILICON LABS VCP DRIVER IMPORTANT: READ CAREFULLY BEFORE AGREEING TO TERMS THIS PRODUCT CONTAINS THE SILICON LABS VCP DRIVER AND INSTALLER PROGRAMS AND OTHER THIRD PARTY SOFTWARE TOGETHER THESE PRODUCTS ARE REFERRED TO AS THE "UCENSED SOFTWARE". USE OF THE LICENSED SOFTWARE IS SUBJECT TO THE TERMS OF THIS UCENSE I accept this agreement I dont accept this agreement C ancel | Please wait while the drivers install. This may take some time to complete. |

**3.** Wait until the installation is completed. After a few moments, the following window is displayed. Click [Finish] to complete installation and exit.

| CP210x USB to UART Bridge Dr | iver Installer                        |                                        |
|------------------------------|---------------------------------------|----------------------------------------|
|                              | Completing the In<br>CP210x USB to UA | stallation of the<br>IRT Bridge Driver |
|                              | The drivers were successfully in      | stalled on this computer.              |
|                              |                                       |                                        |
|                              |                                       |                                        |
|                              |                                       |                                        |
|                              | Driver Name                           | Status                                 |
|                              | Silicon Laboratories (sila            | Device Updated                         |
|                              |                                       |                                        |
|                              | < Back                                | Finish Cancel                          |

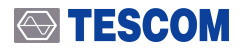

- 4. Connecting the TC-2800A to a PC
  - A. USB cable between the USB port on the rear side of TC-2800A using the provided USB cable to the USB port of the PC. Then, turn on TC-2800A.
  - B. Turn the TC-2800A power ON, then connect it to a PC via a connection cable for the transce iver. The PC will detect new hardware, and the following message is displayed. (The message may vary depending upon the operating system.) The installation of the device driver softwar e will start automatically.

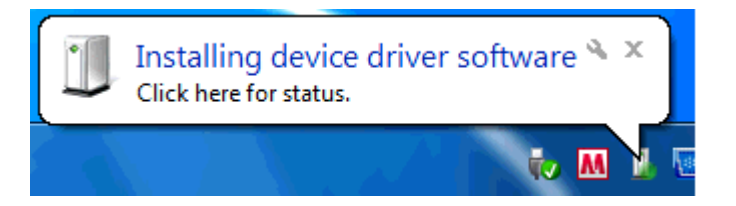

- 5. Confirming the COM port number
  - A. Open the "Device Manager" to confirm which COM port number is assigned for connection with the device.
  - B. Click the Windows [Start] button
  - C. Right-click [Computer], then click [Properties].
  - D. Click [Device Manager] in the displayed window.
  - E. Click "Ports (COM & LPT)" to extend it, then you can find "Silicon Labs CP210x USB to UART Bridge (COMxx)".The "COMxx" number is different depending on your PC.
  - F. Right-click [Silicon Labs CP210x USB to UART Bridge], then [Properties].
  - G. Click "Controlador" then check the version.

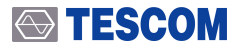

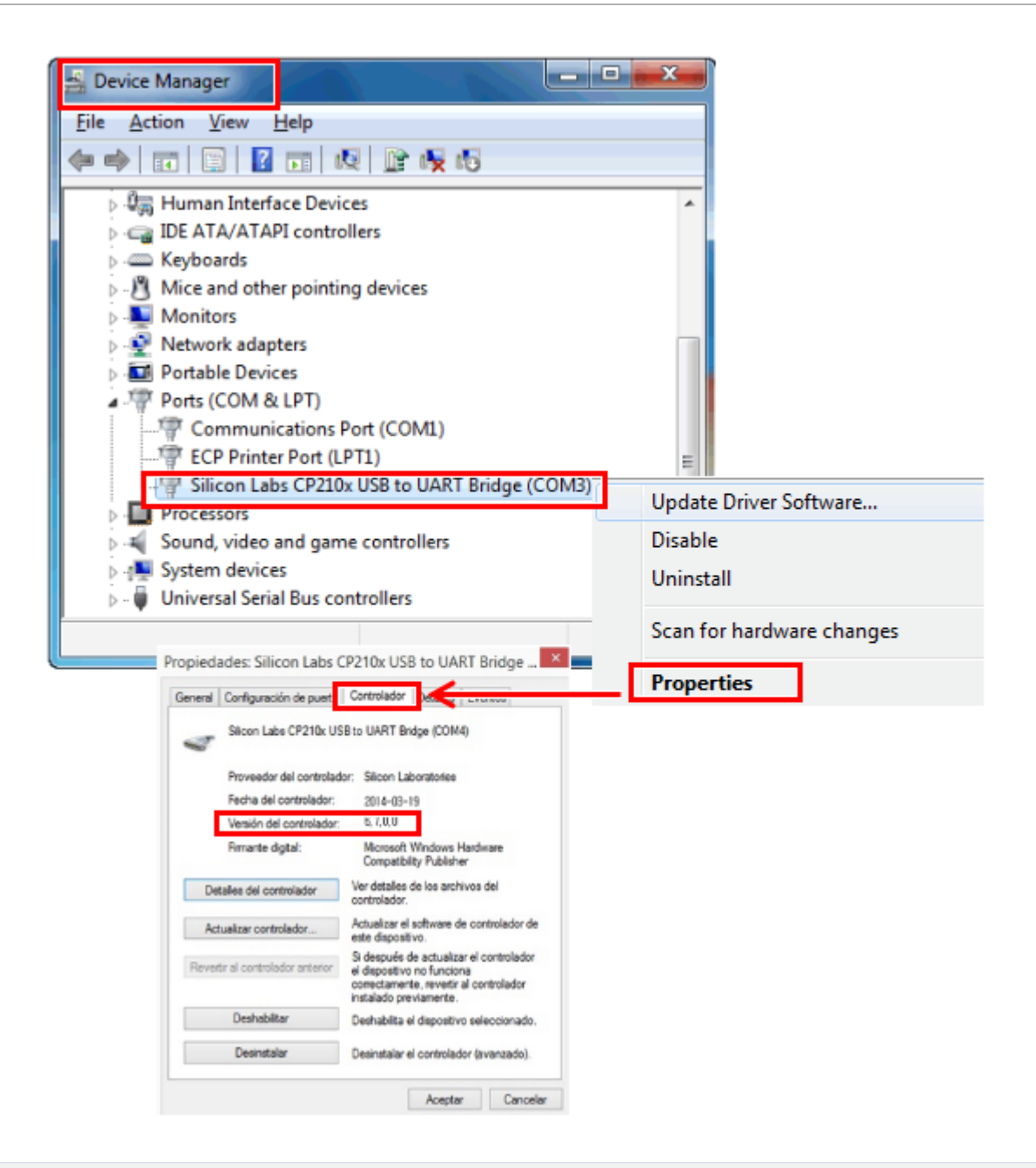

### NOTICE

The latest version of driver is 6.7.0.0, if the lower version of the driver has been installed, pleas e update to the latest version.

### 

### 2.5.2 TC-2800A Firmware Upgrade Sequence

- 1. USB cable between the USB port on the rear side of TC-2800A using the provided USB cable to t he USB port of the PC. Then, turn on TC-2800A.
- 2. Run the TC-2800A download program, TC-2800A Downloader XX.exe, on the PC. The version of the execution file will be displayed. When the following screen is displayed, upgrade will start:

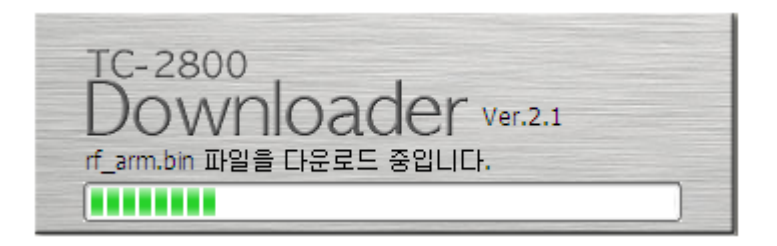

3. During the upgrade, the progress shall be displayed on the TC-2800A GUI screen.

| BASIC                                     | REMOTE              |                                             |   |                                                                                                    |
|-------------------------------------------|---------------------|---------------------------------------------|---|----------------------------------------------------------------------------------------------------|
| PAR                                       | AMETER              | VALUE                                       |   |                                                                                                    |
| PROTO<br>FREQU<br>POWER<br>POWER<br>RF_OU | DSP UPGRADE<br>85 % | CW<br>0000 MHz<br>11.0 dBm<br>0.1 dB<br>0FF | + | <ul> <li>Upgrade progress status display</li> <li>Displays the part that is currently being</li> </ul> |
| SETUR                                     | PROTOCOL            | INFO                                        | + | upgraded and the progress rate                                                                         |

**4.** Once downloading is completed, turn off TC-2800A and disconnect the cable. Afterward, turn o n TC-2800A. The new firmware version and date will be displayed on the start screen.

### **ACAUTION**

- 1. In case downloading fails, try again by referring to "Emergency Upgrade"
- To start downloading the program, .NET Framework 2.0 must be installed on the PC (usually exists on Windows XP or upper-version OS PC as a default).
   Otherwise, download from the Microsoft homepage.

## 2.5.3 Emergency Upgrade

In case an error occurs during firmware upgrade, try again as shown below.

1. Press Enter on the front panel of TC-2800A and boot in Emergency Upgrade mode.

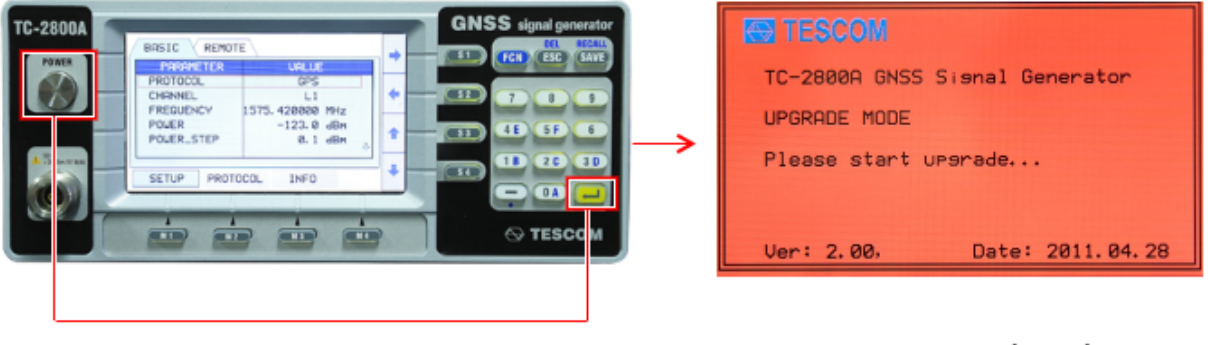

Press Enter + Power

Emergency Upgrade Mode

- 2. Perform upgrade in general upgrading order.
- 3. After upgrade is completed, reboot TC-2800A.

# 파트 Ⅲ.

# Operation

# **3.Operation**

This section describes the basic concepts and details of operating the TC-2800A GNSS Tester. Understand ing the basic concepts of TC-2800A helps you use it effectively. Basic Operations quickly shows you how TC-2800A is organized and gives some very general operating instructions.

## 3.1 Front Panel View

| 1                | 2                                                                                    | 3 4 5 6                   |
|------------------|--------------------------------------------------------------------------------------|---------------------------|
|                  |                                                                                      |                           |
| TC-2800A         | BASIC REMOTE                                                                         | GINSS signal generator    |
| POIER            | PRRMETER UPLUE<br>PROTOCOL GPS<br>CHRNNEL L1<br>FREQUENCY 1575. 428880 MHz<br>POLICE |                           |
| MC - 200 m U Mar | POUER_STEP 8.1 dBm                                                                   | 4E 5F 6<br>1B 2C 3D<br>0A |
|                  |                                                                                      | TESCON                    |
|                  | Ţ                                                                                    |                           |
| (10)             | (9)                                                                                  | (8) (7)                   |

그림 3-1 TC-2800A Front Panel

- ① Soft Switch
- ② LCD Display
- ③ 💷 (S1) ~ 💷 (S4): Cursor movement
- ④ (FCN): Access second functions
- ⑤ [ESC] : Return to the previous state
- ⑥ 🖾 (SAVE) : Setting values are stored
- ⑦ 🔲 (ENT) : Used to enter the chosen function or accept input
- (—) : Minus Input
- (M4) : Menu Key
- 1 N-type RF connector

## 3.2 Rear Panel View

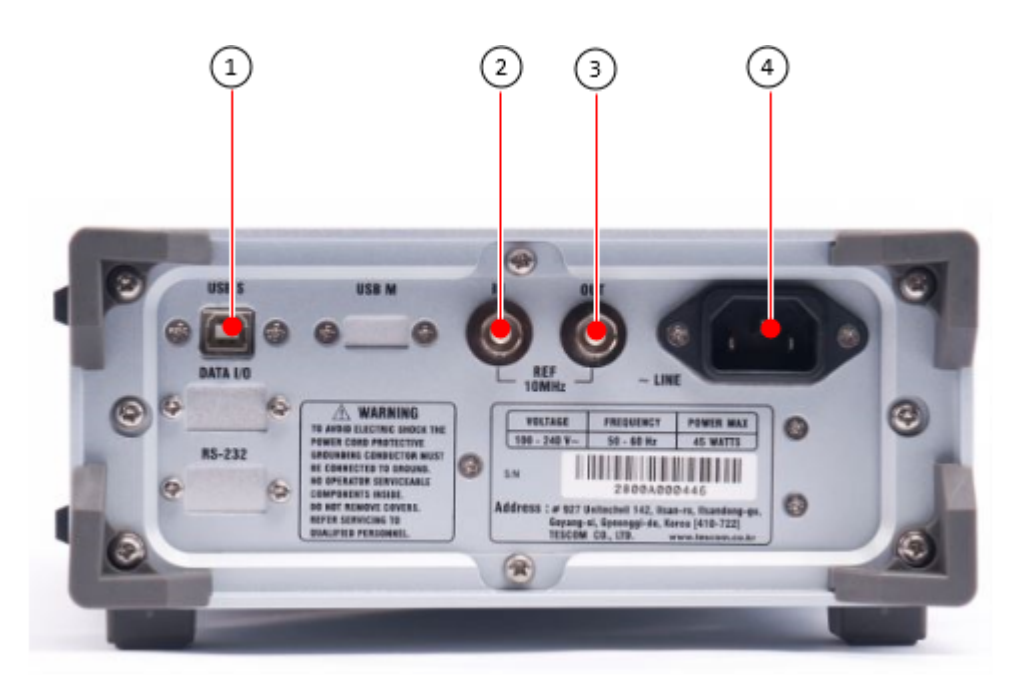

그림 3-2 TC-2800A Rear Panel

- 1 USB Port for Remote Control and Firmware Upgrade
- ② 10 MHz Reference Input
- ③ 10 MHz Reference Output
- 4 Power Input

## 3.3 Basic Operations

### 3.3.1 Main Screen Selection

The TC-2800A GNSS Tester has a tree-type menu structure, and each major parameter setting screen can be selected by pressing the M1 ~ M3 keys. The following shows the description of each test scre en and key:

### **H** 3-1 Main Screen Selection

| Major Screen | Description                                                | Hot Key |
|--------------|------------------------------------------------------------|---------|
| Setup        | Set the frequency band, channel, and output of the signal. | M1      |
| Protocol     | Set or change protocol-related parameters.                 | M2      |
| INFO         | Check the product firmware version and the serial number.  | МЗ      |

### 3.3.2 Data Entry and Selection

- 1. Select the screen tab using the S1~S2 soft keys on the left side of the GUI screen. The soft keys f unction as arrow keys.
- 2. Move the cursor to the field to be changed using the S3 ~ S4 soft keys on the right side of the G UI screen. The soft keys function as up/down arrow keys.
- 3. Press (ENT) and enter the input mode. Select the value by using the arrow keys or by pressi ng the numeric key.
- 4. After entering the field value, press ee (ENT) to finish.
- 5. Press [[[[]] (ESC) to cancel or edit during editing.

### 3.3.3 Soft Key

Soft keys are shortcut keys for the operator to move the cursor to the field.

A total of eight soft keys --  $M1 \sim M4$  on the right side --  $S1 \sim S4$  on the right side -- are provided. The user can select the field by pressing the corresponding soft key.

### **TESCOM**

# 3.4 GUI Screen

The TC-2800A GUI allows the user to set all parameters on a single screen for measurements. Users do not need to switch between screens; thus ensuring convenience of measurement.

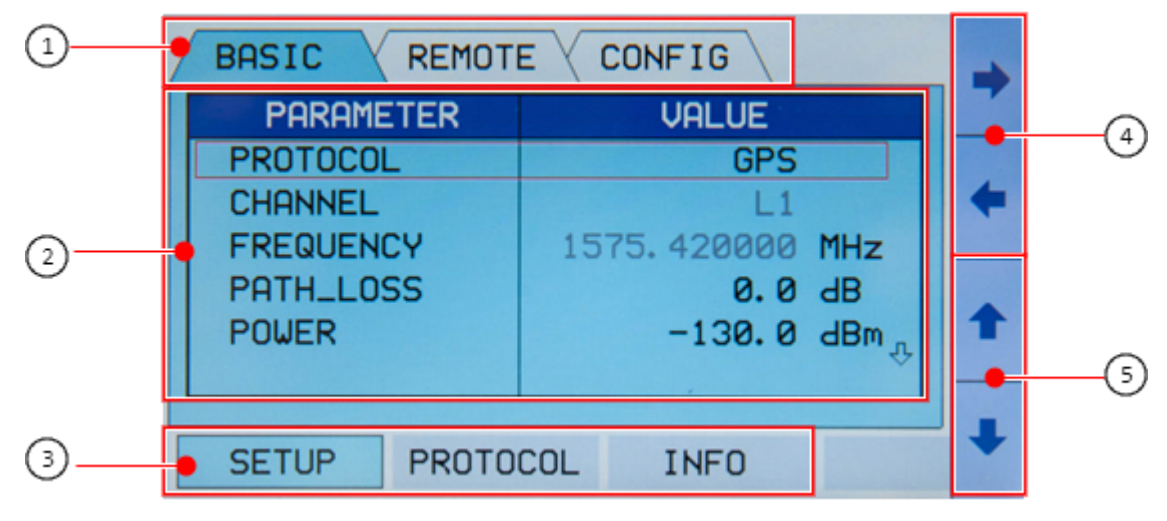

그림 3-3 TC-2800A GUI Screen

- ① Screen tab display: Activated tabs are displayed in blue.
- 2 Parameter setting screen
- ③ Main function selection: Select each menu by pressing M1 ~ M3 on the lower side.
- ④ Screen tab setting: Select each menu by pressing S1 ~ S2 on the right side.
- (5) Parameter selection and setting: Select each menu by pressing S3 ~ S4 on the right side.

# 3.5 Menu Structure

TC-2800A menus are in three-depth tree structure as shown below. Depending on the selection, i.e., G PS, GLONASS or BeiDou, different parameters may be displayed.

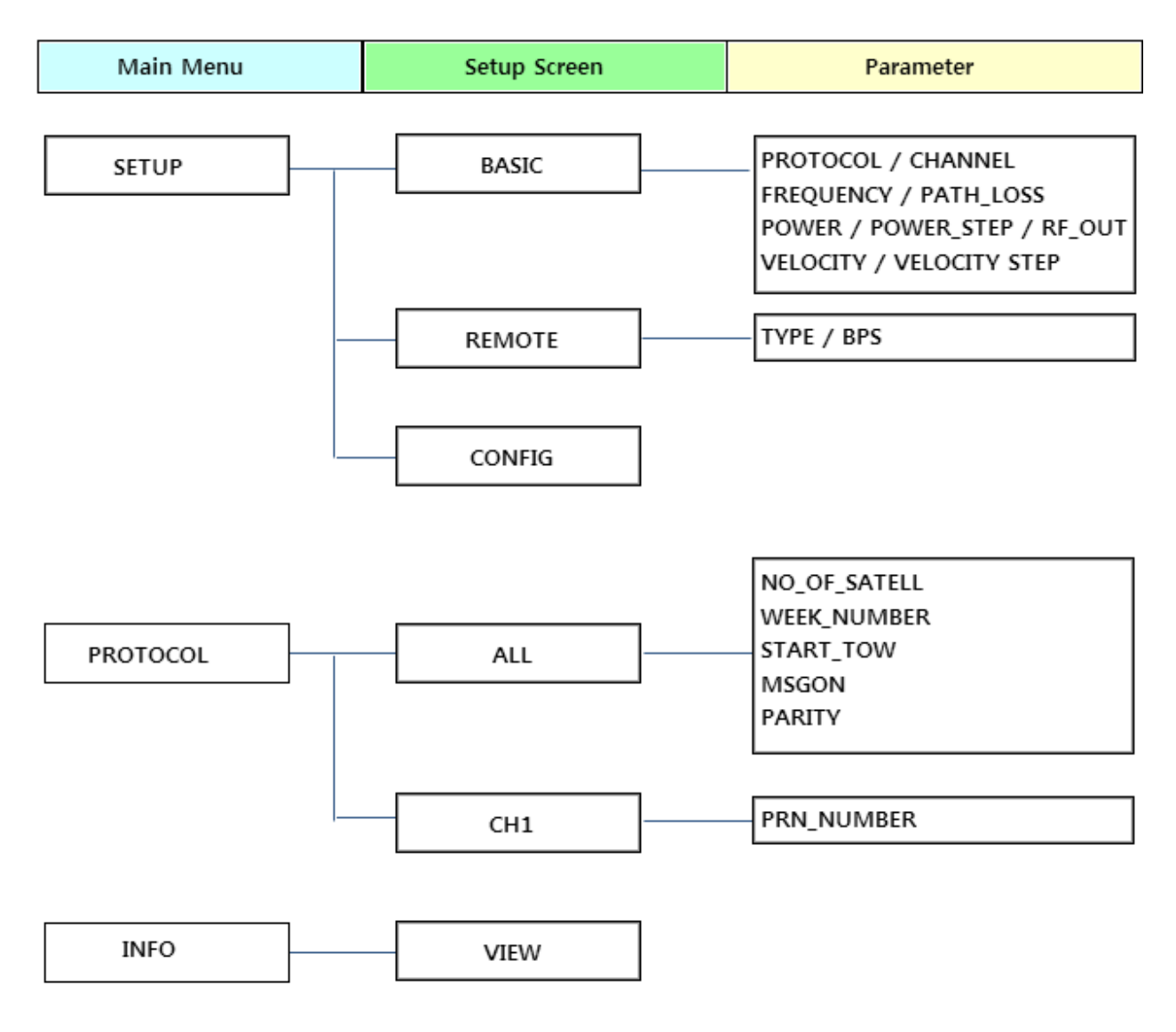

그림 3-4 GPS Menu Structure

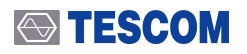

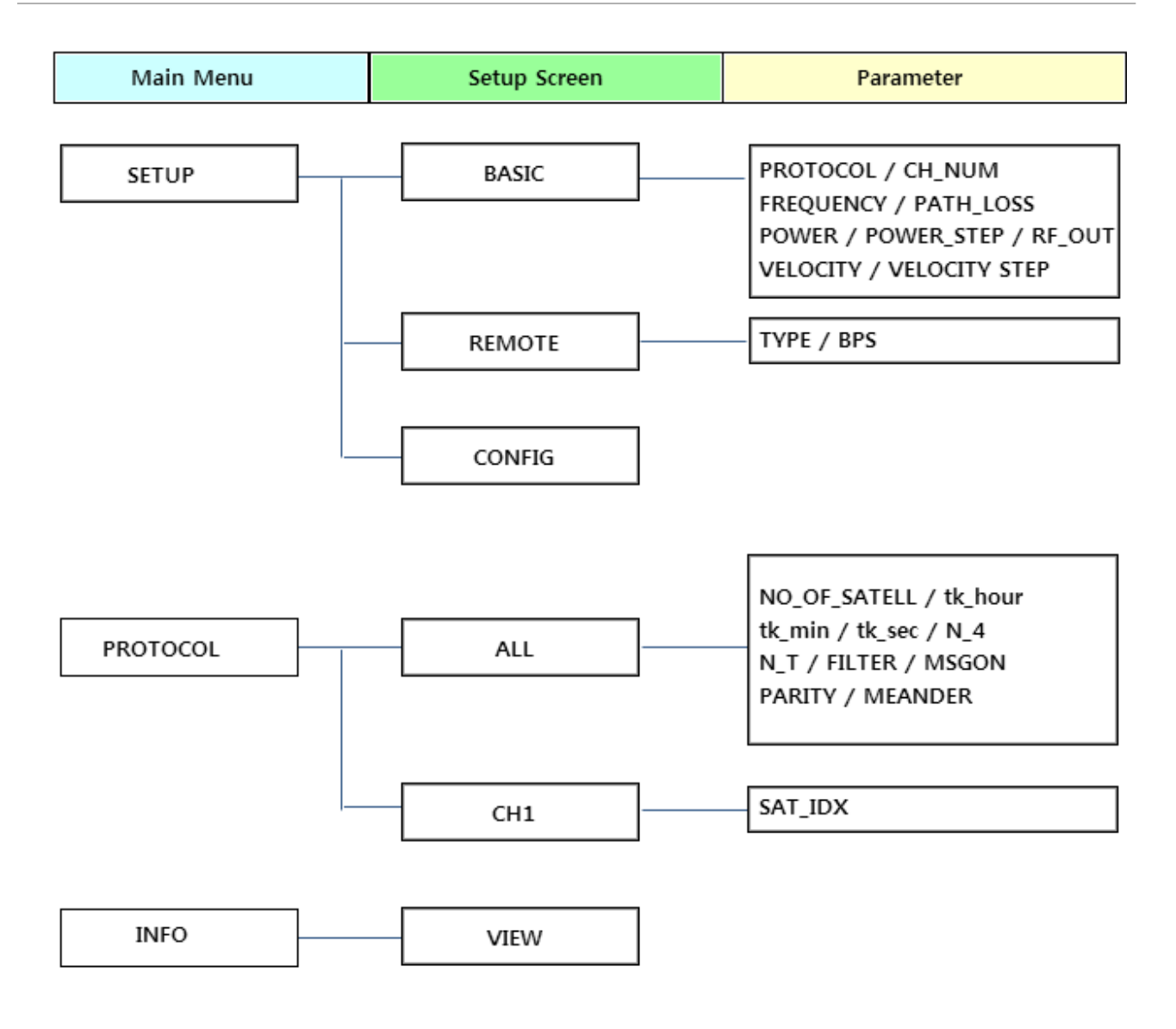

그림 3-5 GLONASS Menu Structure

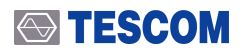

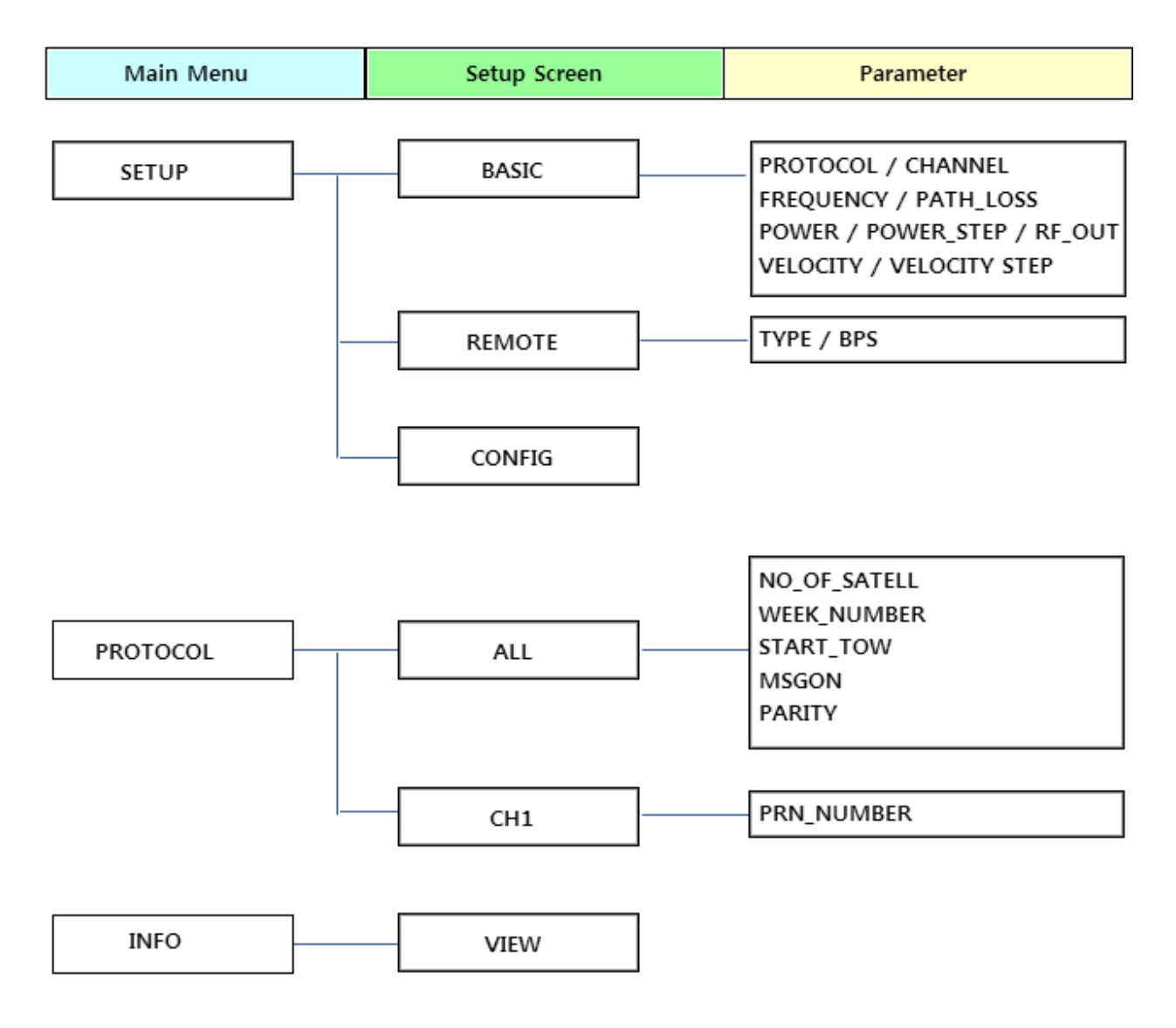

그림 3-6 BeiDou Menu Structure

# 3.6 Test Configuration

The figure below shows a general configuration required for measurement by the GNNS receiver. Most GNSS receivers are equipped with antennas; thus, the radiation test is more often used than the RF con duction test. Moreover, to minimize signal interferences for accurate measurement, TEM cell or shield box is used.

### 3.6.1 Test Configuration Using TEM Cell

The TEM cell has a similar environment to that of the anechoic chamber; thus providing an optimal condition for DUT radiation measurement. Through such configuration, DUT sensitivity can be measured.

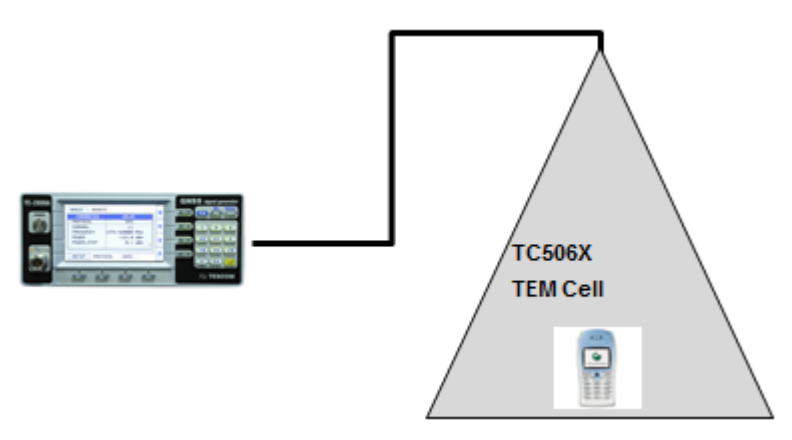

그림 3-7 Tag Test Configuration Using TEM Cell

### 3.6.2 Test Configuration Using Shield Box

A configuration using the shield box and the antenna coupler is simpler and more suitable for mass pr oduction than the configuration using the TEM cell. Note, however, that the RF characteristics may res ult in distortion; thus requiring caution. Comparable measurement for DUT is required for Go/NoGo t ests

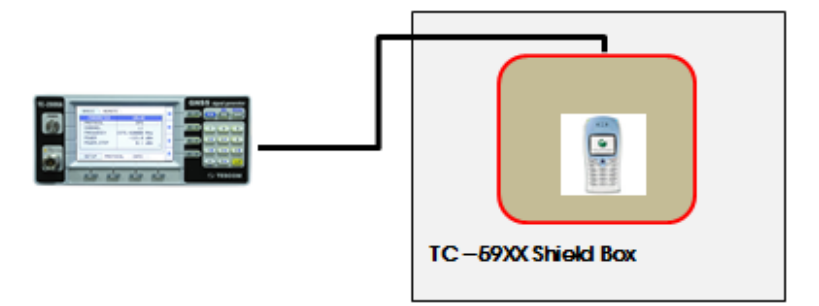

그림 3-8 Tag Test Configuration Using Shield Box

# 3.7 GPS Signal Transmission

## 3.7.1 GPS Protocol Selection

TC-2800A supports GPS, GLONASS and BeiDou through GNSS. Select the **PROTOCOL** parameter for GP S measurement.

### • SETUP (M1) $\rightarrow$ Select BASIC Tab

Select the **SETUP** menu by pressing the **M1** key and Basic tab by pressing the **S2** key. Afterward, selec t GPS as the **PROTOCOL** parameter value.

| 2  | BASIC REMOT |                         |   |
|----|-------------|-------------------------|---|
|    | PARAMETER   | VALUE                   |   |
| 3  | PROTOCOL    | GPS                     |   |
| I  | CHANNEL     | L1                      | + |
|    | FREQUENCY   | 1575. 420000 MHz        |   |
|    | PATH_LOSS   | 0.0 dB                  |   |
|    | POWER       | -130.0 dBm <sub>4</sub> |   |
| l  |             |                         |   |
| 65 |             |                         | + |
| Ч  | SETUP PRUTU | LUL INFU                | - |

그림 3-9 GPS Protocol Selection Screen

### **H** 3-2 GPS-related RS-232 Command List

| COMMAND               | Range                       | Description                 |
|-----------------------|-----------------------------|-----------------------------|
| AT%CONF:PROT:TYPE GPS |                             | Sets the protocol as GPS    |
| AT%READ:PROT:TYPE?    | GPS, CW, GLONASS,<br>BeiDou | Checks the protocol setting |

### 3.7.2 RF Parameter Setup

The user can set RF-related parameters such as channel band, frequency, and output power.

### • SETUP (M1) → Select BASIC Tab

| 2 BASIC R |              |                         | - |
|-----------|--------------|-------------------------|---|
| PARAMETE  | ER VALUE     |                         |   |
| PROTOCOL  | GPS          |                         |   |
| CHANNEL   | L1           |                         | + |
| FREQUENCY | 1575. 420000 | MHz                     |   |
| PATH_LOSS | 0.0          | dB                      |   |
| POWER     | -130.0       | dBm ,                   | T |
|           |              |                         |   |
|           |              |                         |   |
| 1 SETUP P | ROTOCOL INFO |                         |   |
|           |              | No. of Concession, name |   |

### 그림 3-10 GPS RF Parameter Setup Screen

### NOTICE

When entering the output power using the up/down arrows (S3 or S4), the user can use "Cu rsor" or "Step" mode. The user can choose the mode by selecting the **Power** parameter and pressing **III** or **II2** on the lower side in input mode. In "Cursor" mode, the user can go to the digit t o change using the right/left keys (S3 or S4) and increase/decrease the value by one using the up/down keys (S3 or S4). In "Step" mode, the user can increase/decrease the value by as much as the defined setting in [Power\_Step] using the up/down keys (S3 or S4).

#### **표 3-3** GPS RF-related Parameter

| Parameter  | Input Range      | Description                                                                                                    |
|------------|------------------|----------------------------------------------------------------------------------------------------|
| CHANNEL    | L1               | Displayed upon GPS selection; sets the channel band<br>Fixed to L1 upon GPS selection                             |
| FREQUENCY  |                  | Sets the frequency; fixed according to the channel                                                                |
| POWER      | 0.0 ~ -130.0 dBm | Sets the output power<br>Changes the input range based on the Path_Loss selection                                 |
| POWER_STEP | 0.1 ~ 10.0 dB    | Basic increase/decrease unit by the selection of up/down keys (SS) or SA) in "Step" mode for output power setting |

| 표 3-4 | GPS RF-related RS-232 Command List |
|-------|------------------------------------|
|-------|------------------------------------|

| COMMAND         | Range        | Description                   |
|-----------------|--------------|-------------------------------|
| AT%READ:FREQ?   |              | Checks the frequency          |
| AT%CONF:POW     | 0.0 ~ -130.0 | Sets the power of Setup->SG   |
| AT%READ:POW?    | 0.0 ~ -130.0 | Checks the power of Setup->SG |
| AT%CONF:RF_OUT  | ON, OFF      | Turns on/off the RF output    |
| AT%READ:RF_OUT? | ON, OFF      | Checks the RF output status   |

### 3.7.3 Path Loss Setup

The user can define the loss between TC-2800A and DUT connection or loss occurring during the use of the attenuator. The power input range changes as much as the path loss setting.

### ● SETUP (M1) → Select BASIC Tab

### **Ⅲ 3-5** GPS PATH\_LOSS

| Parameter | Input Range | Description                                                                   |
|-----------|-------------|-------------------------------------------------------------------------------|
| PATH_LOSS | 0 ~ 50 dB   | Compensation for total power loss between the tester and DUT; s et in dB unit |

### **표 3-6** GPS Path Loss-related RS-232 Command List

| COMMAND            | Range  | Description                            |
|--------------------|--------|----------------------------------------|
| AT%CONF:PATH_LOSS  | 0 ~ 50 | Sets the compensation for power loss   |
| AT%READ:PATH_LOSS? | 0 ~ 50 | Checks the compensation for power loss |

### NOTICE

The power input range changes as much as the path loss setting. EX.) PATH LOSS: 0 (Power Input Range: 0 ~ -130 dBm) PATH LOSS: 50 (Power Input Range: -50 ~ -180 dBm)
# 3.7.4 Doppler Velocity Setup

The user can set the Doppler velocity of the GPS satellite in m/s. The output frequency changes in con nection with the Doppler effects as follows:

Frequency offset = - (Doppler\_shift [m/s])/ 299792458.0[m/s] x 1575.42 MHz

### • SETUP (M1) $\rightarrow$ Select BASIC Tab

#### **H 3-7** GPS VELOCITY

| Parameter     | Input Range    | Description                                                       |
|---------------|----------------|-------------------------------------------------------------------|
| VELOCITY      | -15000 ~ 15000 | Sets the satellite Doppler velocity                               |
| VELOCITY_STEP | 1 ~ 10000      | Basic increase/decrease unit by the selection of up/down keys (SS |
|               |                | or <b>54</b> ) in "Step" mode for velocity setting                |

#### **Ⅲ 3-8** GPS Velocity-related RS-232 Command List

| COMMAND       | Range          | Description                         |
|---------------|----------------|-------------------------------------|
| AT%CONF:VCTY? | -15000 ~ 15000 | Sets the Doppler velocity           |
| AT%READ:VCTY? |                | Checks the Doppler velocity setting |

# 3.7.5 RF ON /OFF Setup

The user can turn on/off the signal output through the **RF\_OUT** parameter. OFF is the default status w hen the device is turned on.

• SETUP (M1)  $\rightarrow$  Select BASIC Tab

| 2   | 2 BASIC REMOTE CONFIG |             |   |
|-----|-----------------------|-------------|---|
| 1   | PARAMETER             | VALUE       |   |
|     | POWER                 | -130.0 dBm☆ |   |
|     | POWER_STEP            | 0.1 dB      | + |
| (3  | RF_OUT                | OFF         |   |
|     | VELOCITY              | 0 m/s       |   |
|     | VELOCITY_STEP         | 1           | T |
|     |                       |             |   |
|     |                       |             | 1 |
| (1) | SETUP PROTO           | COL INFO    |   |

그림 3-11 RF ON/OFF Setup Screen

- Turns on the RF signal: RF\_OUT ON
- Turns off the RF signal: RF\_OUT OFF

### # 3-9 GPS RF ON/OFF

| Parameter | Input Range | Description                    |
|-----------|-------------|--------------------------------|
| RF_OUT    | ON, OFF     | Turns on/off the signal output |

### 𝛨 3-10 GPS RF On/Off-related RS-232 Command List

| COMMAND         | Range   | Description                 |
|-----------------|---------|-----------------------------|
| AT%CONF:RF_OUT  | ON, OFF | Turns on/off the RF output  |
| AT%READ:RF_OUT? | ON, OFF | Checks the RF output status |

# 3.7.6 GPS Protocol Parameter Setup

Protocol (M2) → ALL and CH1 Tab Selection

Select the **Protocol** menu by pressing the **M2** key and **A11** or **CH1** tab by pressing the **S1** or **S2** key.

| 5 | 3 ALL CH1    |          | 2 |
|---|--------------|----------|---|
|   | PARAMETER    | VALUE    |   |
|   | NO_OF_SATELL | 1        |   |
|   | WEEK_NUMBER  | 800      | + |
|   | START_TOW    | 0        |   |
|   | MSGON        | ON       |   |
|   | PARITY       | ON       | T |
|   |              |          |   |
|   | SETUP PROTO  | COL INFO | + |

그림 3-12 GPS Protocol Parameter Screen (ALL Tab)

| [ | ALL 3 CH1     |          | 2 |
|---|---------------|----------|---|
|   | PARAMETER     | VALUE    |   |
|   | PRN_NUMBER    | 1        | + |
|   |               |          | 1 |
|   | SETUP 1 PROTO | COL INFO | ÷ |

그림 3-13 GPS Protocol Parameter Screen (대 Tab)

TC-2800A can set the following GPS-related parameters for signal transmission:

| Parame | eter         | Input Range | Description                                                                                                    |
|--------|--------------|-------------|----------------------------------------------------------------------------------------------------|
| ALL    | NO_OF_SATELL | 1           | Number of GPS satellites that TC-2800A is currently sending. GPS<br>signal is 1575.42 MHz L1 channel, and multiple channels can sen<br>d signals. Each satellite sends navigation messages using its own P<br>RN (Pseudo-Random Number) code. TC-2800A can send a maxim<br>um of one satellite signal. |
|        | WEEK_NUMBER  | 0 ~ 1023    | Navigation message parameter of the GPS satellite. Displays the n<br>umber of weeks from January 6, 1980. The value has been rolled<br>over on August 22, 1999; as of December 15, 2010, the value is 5<br>90.                                                                                         |
|        | START_TOW    | 0 ~ 100799  | Navigation message parameter of the GPS satellite. Displays the ti<br>me of the week (TOW). Based on this value, the navigation messa<br>ge increases by one for each sub-frame; displayed through the RF<br>output.                                                                                   |
|        | MSGON        | ON/OFF      | Turns on/off the signal message                                                                                                    |
|        | PARITY       | ON/OFF      | Turns on/off the hamming parity of the signal                                                                                                    |
| CH1    | PRN_NUMBER   | 1 ~ 32      | Displays the PRN code of the satellite sent by TC-2800A                                                                                                    |

| 표 3-11 | GPS Protocol Parameter |
|--------|------------------------|
|        |                        |

### **III 3-12** GPS Protocol-related RS-232 Command List

| COMMAND                        | Range      | Description                                       |
|--------------------------------|------------|---------------------------------------------------|
| AT%READ:PROT:ALL:NO_OF_SATELL? | 1          | Checks NO_OF_SATELL of Protocol $\rightarrow$ ALL |
| AT%CONF:PROT:ALL:WEEK_NUM      | 0 ~ 1023   | Sets Week_Number of Protocol $\rightarrow$ ALL    |
| AT%READ:PROT:ALL:WEEK_NUM?     |            | Checks Week_Number of Protocol $\rightarrow$ ALL  |
| AT%CONF:PROT:ALL:START_TOW     | 0 ~ 100799 | Sets Start_TOW of Protocol $\rightarrow$ ALL      |
| AT%READ:PROT:ALL:START_TOW?    |            | Checks Start_TOW of Protocol $\rightarrow$ ALL    |
| AT%CONF:PROT:ALL:MSG           | ON, OFF    | Sets the Message On/Off of GPS or GLONASS         |
| AT%READ:PROT:ALL:MSG?          |            | Checks the Message On/Off status of GPS, GLO      |
|                                |            | NASS or BeiDou                                    |
| AT%CONF:PROT:ALL:PARITY        | ON, OFF    | Sets the Parity On/Off of GPS, GLONASS or BeiD    |
|                                |            | ou                                                |
| AT%READ:PROT:ALL:PARITY?       |            | Checks the Parity On/Off status of GPS, GLONAS    |
|                                |            | S or BeiDou                                       |
| AT%CONF:PROT:CH1:PRN_NUM       | 1 ~ 32     | Sets PRN_Number of Protocol $\rightarrow$ CH1     |
| AT%READ:PROT:CH1:PRN_NUM?      |            | Checks PRN_Number of Protocol $\rightarrow$ CH1   |

# 3.8 GLONASS Signal Transmission

TC-2800A supports GPS, GLONASS and BeiDou through GNSS. For GLONASS measurement, Select the PROTOCOL parameter.

#### • SETUP (M1) → Select BASIC Tab

Select the **SETUP** menu by pressing the **M1** key and Basic tab by pressing the **S2** key. Afterward, set th e **Protocol** parameter as GLONASS.

| 2   | 2 BASIC REMOTE CONFIG |                 |   |  |
|-----|-----------------------|-----------------|---|--|
|     | PARAMETER             | VALUE           |   |  |
| 3   | PROTOCOL              | GLONASS         |   |  |
|     | CH_NUM                | 0               | + |  |
|     | FREQUENCY             | 1602.000000 MHz |   |  |
|     | PATH_LOSS             | 0.0 dB          |   |  |
|     | POWER                 | -130.0 dBm_     | T |  |
|     |                       | ×               |   |  |
|     |                       |                 |   |  |
| (1) | SETUP PROTO           | COL INFO        |   |  |

그림 3-14 GLONASS Protocol Selection Screen

| <b>표</b> 3-13 | GLONASS-related | RS-232 | Command | List |
|---------------|-----------------|--------|---------|------|
|               |                 |        |         |      |

| COMMAND                   | Range                       | Description                  |
|---------------------------|-----------------------------|------------------------------|
| AT%CONF:PROT:TYPE GLONASS |                             | Sets the protocol as GLONASS |
| AT%READ:PROT:TYPE?        | GPS, CW, GLONASS,<br>BeiDou | Checks the protocol setting  |

# 3.8.1 RF Parameter Setup

The user can set RF-related parameters such as channel band, frequency, and output power.

### • SETUP (M1) $\rightarrow$ Select BASIC Tab

### NOTICE

When entering the output power using the up/down arrows (S3 or S4), the user can use "Cu rsor" or "Step" mode. The user can choose the mode by selecting the **Power** parameter and pressing **III** or **II2** on the lower side in input mode. In "Cursor" mode, the user can go to the digit t o change using the right/left keys (S3 or S4) and increase/decrease the value by one using the up/down keys (S3 or S4). In "Step" mode, the user can increase/decrease the value by as much as the defined setting in [Power\_Step] using the up/down keys (S3 or S4).

| Parameter  | Input Range      | Description                                                                                                    |
|------------|------------------|----------------------------------------------------------------------------------------------------|
| CH_NUM     | -7 ~ 6           | Displayed upon GLONASS selection; sets the channel band<br>Fixed to L1 upon GLONASS selection                    |
| FREQUENCY  |                  | Sets the frequency; fixed according to the channel                                                               |
| POWER      | 0.0 ~ -130.0 dBm | Sets the output power<br>Changes the input range based on the Path_Loss selection                                |
| POWER_STEP | 0.1 ~ 10.0 dB    | Basic increase/decrease unit by the selection of up/down keys (S3 or S4) in "Step" mode for output power setting |

#### **표 3-14** GLONASS RF-related Parameter

The frequency of the GLONASS channel is calculated as shown below. Frequency = 1602 MHz + (n x 0.5625) MHz, n=Channel Number

### # 3-15 GLONASS RF-related RS-232 Command List

| COMMAND                     | Range        | Description                               |
|-----------------------------|--------------|-------------------------------------------|
| AT%CONF:SETUP:BASIC:CH_NUM  | -7~6         | Sets the channel number of GLONASS        |
| AT%READ:SETUP:BASIC:CH_NUM? |              | Checks the channel number of GLONASS      |
| AT%READ:FREQ?               |              | Checks the frequency                      |
| AT%CONF:POW                 | 0.0 ~ -130.0 | Sets the power of Setup $\rightarrow$ SG  |
| AT%READ:POW?                | 0.0 ~ -130.0 | Checks the power of Setup $ ightarrow$ SG |

# 3.8.2 Path Loss Setup

The user can define the loss between TC-2800A and DUT connection or loss occurring during the use of the attenuator. The power input range changes as much as the path loss setting.

### SETUP (M1) → Select BASIC Tab

### # 3-16 GLONASS PATH\_LOSS

| Parameter | Input Range | Description                                                                   |
|-----------|-------------|-------------------------------------------------------------------------------|
| PATH_LOSS | 0 ~ 50 dB   | Compensation for total power loss between the tester and DUT; s et in dB unit |

**표 3-17** GLONASS Path Loss-related RS-232 Command List

| COMMAND            | MAND Range |                                        |
|--------------------|------------|----------------------------------------|
| AT%CONF:PATH_LOSS  | 0 ~ 50     | Sets the compensation for power loss   |
| AT%READ:PATH_LOSS? | 0 ~ 50     | Checks the compensation for power loss |

### NOTICE

The power input range changes as much as the path loss setting. EX.) PATH LOSS: 0 (Power Input Range: 0 ~ -130 dBm) PATH LOSS: 50 (Power Input Range: -50 ~ -180 dBm)

# 3.8.3 Doppler Velocity Setup

The user can set the Doppler velocity of the GPS satellite in m/s. The output frequency changes in con nection with the Doppler effects as follows:

Frequency offset = - (Doppler\_shift [m/s])/ 299792458.0[m/s] x 1575.42 MHz

### • SETUP (M1) → Select BASIC Tab

#### **<b>H** 3-18 GLONASS VELOCITY

| Parameter     | Input Range    | Description                                                       |
|---------------|----------------|-------------------------------------------------------------------|
| VELOCITY      | -15000 ~ 15000 | Sets the satellite Doppler velocity                               |
| VELOCITY_STEP | 1 ~ 10000      | Basic increase/decrease unit by the selection of up/down keys (SS |
|               |                | or <b>54</b> ) in "Step" mode for velocity setting                |

#### 𝛨 3-19 GLONASS Velocity-related RS-232 Command List

| COMMAND       | Range          | Description                         |
|---------------|----------------|-------------------------------------|
| AT%CONF:VCTY? | -15000 ~ 15000 | Sets the Doppler velocity           |
| AT%READ:VCTY? |                | Checks the Doppler velocity setting |

# 3.8.4 RF ON /OFF Setup

The user can turn on/off the signal output through the **RF\_OUT** parameter. OFF is the default status w hen the device is turned on.

• SETUP (M1) → Select BASIC Tab

| 2 BASIC REMOT |              |
|---------------|--------------|
| PARAMETER     | VALUE        |
| POWER         | -130.0 dBm 🗘 |
| POWER_STEP    | 0.1 dB       |
| 3 RF_OUT      | OFF          |
| VELOCITY      | 0 m/s        |
| VELOCITY_STEP | 1            |
|               |              |
|               |              |
| 1 SETUP PROTO | COL INFO     |

그림 3-15 RF ON/OFF Setup Screen

- Turns on the RF signal: RF\_OUT ON
- Turns off the RF signal: RF\_OUT OFF

### **표 3-20** GLONASS RF ON/OFF

| Parameter | Input Range | Description                    |
|-----------|-------------|--------------------------------|
| RF_OUT    | ON, OFF     | Turns on/off the signal output |

#### 𝗰 3-21 GLONASS RF On/Off-related RS-232 Command List

| COMMAND Range   |         | 설명                          |
|-----------------|---------|-----------------------------|
| AT%CONF:RF_OUT  | ON, OFF | Turns on/off the RF output  |
| AT%READ:RF_OUT? | ON, OFF | Checks the RF output status |

# 3.8.5 GLONASS Protocol Parameter Setup

Protocol (M2) → ALL and CH1 Tab Selection

Select the **Protocol** menu by pressing the **M2** key and **A11** or **CH1** tab by pressing the **S1** or **S2** key.

| 3 ALL CH1       |                 | 2 | ALL CH1    |           | • |
|-----------------|-----------------|---|------------|-----------|---|
| PARAMETER       | VALUE           |   | PARAMETER  | VALUE     |   |
| NUM_OF_SATELL   | 1               |   | N_T        | 1 🗘       |   |
| tk_hour         | 0               | + | FILTER     | ON        |   |
| tk_min          | 0               |   | MSGON      | ON        | 4 |
| tk_sec          | 0               |   | PARITY     | ON        |   |
| N_4             | 1 <sub>rt</sub> | T | MEANDER    | ON        | T |
|                 |                 | + |            |           | ¥ |
| SETUP(1) PROTOC | COL INFO        |   | SETUP PRUT | JCUL INFU |   |

그림 3-16 GLONASS Protocol Parameter Setup Screen (ALL Tab)

| ALL 3 CH1     |          | 2 |
|---------------|----------|---|
| PARAMETER     | VALUE    |   |
| SAT_IDX       | 1        | ł |
|               |          | t |
| SETUP 1 PROTO | COL INFO | t |

그림 3-17 GLONASS Protocol Parameter Setup Screen (CH1 Tab)

TC-2800A can set the following GLONASS-related parameters for signal transmission:

| Parame | eter         | Input Range    | Description                                                      |
|--------|--------------|----------------|------------------------------------------------------------------|
| ALL    | NUM_OF_SATEL | 1              | Number of Glonass satellites that TC-2800A is currently sending; |
|        | L            |                | at present, TC-2800A can send up to one satellite signal         |
|        | tk_hour      | 0 ~ 23         | Hour data in the tk parameter of ephemeris                       |
|        | tk_min       | 0 ~ 59         | Minute data in the tk parameter of ephemeris                     |
|        | tk_sec       | 0(0 second), 1 | Second data in the tk parameter of ephemeris                     |
|        |              | (30 seconds)   |                                                                  |
|        | N_4          | 1 ~ 31         | Calendar date setting based on the leap year                     |
|        | N_T          | 1 ~ 1461       | Four-year figure setting for the leap year                       |
|        | FILTER       | ON/OFF         | Turns on/off the band-limiting filter                            |
|        | MSGON        | ON/OFF         | Turns on/off the signal message                                  |
|        | PARITY       | ON/OFF         | Turns on/off the hamming parity of the signal                    |
|        | MEANDER      | ON/OFF         | Turns on the meander coding of the signal                        |
| CH1    | SAT_IDX      | 1 ~ 24         | Displays the ID code of the satellite sent by TC-2800A           |

표 3-22 GLONASS Protocol Parameter

### NOTICE

Date data can be calculated using each parameter for GLONASS as shown below.

 $Y=1996+4*(N_4-1)+(J-1)$ , where,

If 1 <= NT <= 366; J = 1;

If 367 <= NT <= 731; J = 2;

If 732 <= NT <= 1096; J = 3;

If 1097 <= NT <= 1461; J = 4.

| d List |
|--------|
| d L    |

| COMMAND                        | Range   | Description                                       |
|--------------------------------|---------|---------------------------------------------------|
| AT%READ:PROT:ALL:NO_OF_SATELL? | 1       | Checks NO_OF_SATELL of Protocol $\rightarrow$ ALL |
| AT%CONF:PROT:ALL:TK_HOUR       | 0~23    | Sets Hour data for tk parameter setting           |
| AT%READ:PROT:ALL:TK_HOUR?      | 0~23    | Checks Hour data for tk parameter setting         |
| AT%CONF:PROT:ALL:TK_MIN        | 0~59    | Sets Minute data for tk parameter setting         |
| AT%READ:PROT:ALL:TK_MIN?       |         | Checks Minute data for tk parameter setting       |
| AT%CONF:PROT:ALL:TK_SEC        | 0 or 1  | Sets Second data for tk parameter setting         |
| AT%READ:PROT:ALL:TK_SEC?       |         | Checks Second data for tk parameter setting       |
| AT%CONF:PROT:ALL:N_4           | 1~31    | Sets the four-year unit for leap years            |
| AT%READ:PROT:ALL:N_4?          |         | Checks the four-year unit for leap years          |
| AT%CONF:PROT:ALL:N_T           | 1~1461  | Sets the four year-based calendar day for leap ye |
|                                |         | ars                                               |
| AT%READ:PROT:ALL:N_T?          |         | Checks the four year-based calendar day for leap  |
|                                |         | years                                             |
| AT%CONF:PROT:ALL:MSG           | ON, OFF | Turns on/off the Message of GPS, GLONASS or B     |
|                                |         | eiDou                                             |
| AT%READ:PROT:ALL:MSG?          |         | Checks on/off the Message of GPS, GLONASS or      |
|                                |         | BeiDou                                            |
| AT%CONF:PROT:ALL:PARITY        | ON, OFF | Turns on/off the Parity of GPS, GLONASS or BeiD   |
|                                |         | ou                                                |
| AT%READ:PROT:ALL:PARITY?       |         | Checks the Parity On/Off setting of GPS, GLONA    |
|                                |         | SS or BeiDou                                      |
| AT%CONF:PROT:ALL:MEANDER       | ON, OFF | Turns on/off the MEANDER Coding of GLONASS        |
| AT%READ:PROT:ALL:MEANDER?      |         | Checks the MEANDER Coding On/Off Setting of       |
|                                |         | GLONASS                                           |
| AT%CONF:PROT:CH1:SAT_IDX       | 1 ~ 24  | Sets SAT_IDX of Protocol $\rightarrow$ CH1        |
| AT%READ:PROT:CH1:SAT_IDX       |         | Checks SAT_IDX of Protocol $\rightarrow$ CH1      |

### **TESCOM**

# 3.9 BeiDou Signal Transmission

# 3.9.1 BeiDou Protocol Selection

TC-2800A supports GPS, GLONASS and BeiDou through GNSS. Select the **PROTOCOL** parameter for Bei Dou measurement.

### NOTICE

To the BeiDou test, S2800A-30 software option is required. And TC-2800A version of firmwar e, must be Ver 3.00 or more. Refer to System Information for details.

#### • SETUP (M1) → Select BASIC Tab

Select the **SETUP** menu by pressing the **M1** key and Basic tab by pressing the **S2** key. Afterward, set t he **Protocol** parameter as BeiDou.

| 2 | BASIC       | ECONFIG         | - |
|---|-------------|-----------------|---|
|   | PARAMETER   | VALUE           |   |
| ( | PROTOCOL    | BeiDou          |   |
|   | CHANNEL     | B1              | + |
|   | FREQUENCY   | 1561.098000 MHz |   |
|   | PATH_LOSS   | 0.0 dB          |   |
|   | POWER       | -130.0 dBm "    | T |
|   |             | ~               |   |
|   |             |                 | 1 |
| U | SETUP PROTO | COL INFO        |   |

그림 3-18 BeiDou Protocol Selection Screen

| 표 3-24 | BeiDou-related | RS-232 | Command | List |
|--------|----------------|--------|---------|------|
|        |                |        |         |      |

| COMMAND                  | Range                       | Description                 |
|--------------------------|-----------------------------|-----------------------------|
| AT%CONF:PROT:TYPE BeiDou |                             | Sets the protocol as BeiDou |
| AT%READ:PROT:TYPE?       | GPS, CW, GLONASS,<br>BeiDou | Checks the protocol setting |

# 3.9.2 RF Parameter Setup

The user can set RF-related parameters such as channel band, frequency, and output power.

### NOTICE

TC-2800A supports BeiDou B1 (1561.098 MHz) channel.

#### SETUP (M1) → Select BASIC Tab

| 2   | BASIC       | ECONFIG         | - |
|-----|-------------|-----------------|---|
|     | PARAMETER   | VALUE           |   |
|     | PROTOCOL    | BeiDou          |   |
|     | CHANNEL     | B1              | + |
|     | FREQUENCY   | 1561.098000 MHz |   |
|     | PATH_LOSS   | 0.0 dB          |   |
| (   | 3 POWER     | -130.0 dBm "    | T |
|     |             | ~               |   |
|     |             |                 | 1 |
| (1) | SETUP PROTO | COL INFO        |   |

그림 3-19 BeiDou RF Parameter Setup Screen

### NOTICE

When entering the output power using the up/down arrows (S3 or S4), the user can use "Cu rsor" or "Step" mode. The user can choose the mode by selecting the **Power** parameter and pressing **11** or **12** on the lower side in input mode. In "Cursor" mode, the user can go to the digit t o change using the right/left keys (S3 or S4) and increase/decrease the value by one using the up/down keys (S3 or S4). In "Step" mode, the user can increase/decrease the value by as much as the defined setting in [Power\_Step] using the up/down keys (S3 or S4).

| Parameter  | Input Range      | Description                                                       |
|------------|------------------|-------------------------------------------------------------------|
| CHANNEL    | B1               | Displayed upon BeiDou selection; sets the channel band            |
|            |                  | Fixed to B1 upon BeiDou selection                                 |
| FREQUENCY  |                  | Sets the frequency; fixed according to the channel                |
|            |                  | BeiDou when selected, frequency is fixed to 1561.098 MHz.         |
| POWER      | 0.0 ~ -130.0 dBm | Sets the output power                                             |
|            |                  | Changes the input range based on the Path_Loss selection          |
| POWER_STEP | 0.1 ~ 10.0 dB    | Basic increase/decrease unit by the selection of up/down keys (SS |
|            |                  | or <b>54</b> ) in "Step" mode for output power setting            |

#### **H** 3-25 BeiDou RF-related Parameter

𝛨 3-26 BeiDou RF-related RS-232 Command List

| COMMAND         | Range        | Description                                |
|-----------------|--------------|--------------------------------------------|
| AT%READ:FREQ?   |              | Checks the frequency                       |
| AT%CONF:POW     | 0.0 ~ -130.0 | Sets the power of Setup $\rightarrow$ SG   |
| AT%READ:POW?    | 0.0 ~ -130.0 | Checks the power of Setup $\rightarrow$ SG |
| AT%CONF:RF_OUT  | ON, OFF      | Turns on/off the RF output                 |
| AT%READ:RF_OUT? | ON, OFF      | Checks the RF output status                |

# 3.9.3 Path Loss Setup

The user can define the loss between TC-2800A and DUT connection or loss occurring during the use of the attenuator. The power input range changes as much as the path loss setting.

### ● SETUP (M1) → Select BASIC Tab

### **표 3-27** BeiDou PATH\_LOSS

| Parameter | Input Range | Description                                                                   |
|-----------|-------------|-------------------------------------------------------------------------------|
| Path_LOSS | 0 ~ 50 dB   | Compensation for total power loss between the tester and DUT; s et in dB unit |

### 𝛨 3-28 BeiDou Path Loss-related RS-232 Command List

| COMMAND            | Range  | Description                            |
|--------------------|--------|----------------------------------------|
| AT%CONF:PATH_LOSS  | 0 ~ 50 | Sets the compensation for power loss   |
| AT%READ:PATH_LOSS? | 0 ~ 50 | Checks the compensation for power loss |

### **TESCOM**

### NOTICE

The power input range changes as much as the path loss setting. EX.) PATH LOSS: 0 (Power Input Range: 0 ~ -130 dBm) PATH LOSS: 50 (Power Input Range: -50 ~ -180 dBm)

# 3.9.4 Doppler Velocity Setup

The user can set the Doppler velocity of the BeiDou satellite in m/s. The output frequency changes in c onnection with the Doppler effects as follows:

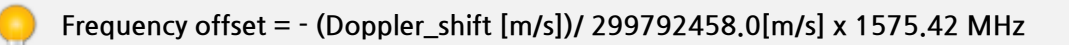

### • SETUP (M1) → Select BASIC Tab

| <b>표 3-29</b> BeiDou VELOCITY |
|-------------------------------|
|-------------------------------|

| Parameter     | Input Range    | Description                                                                                                  |
|---------------|----------------|----------------------------------------------------------------------------------------------------|
| VELOCITY      | -15000 ~ 15000 | Sets the satellite Doppler velocity                                                                          |
| VELOCITY_STEP | 1 ~ 10000      | Basic increase/decrease unit by the selection of up/down keys (SS or SA) in "Step" mode for velocity setting |

### # 3-30 BeiDou Velocity-related RS-232 Command List

| COMMAND       | Range          | Description                         |
|---------------|----------------|-------------------------------------|
| AT%CONF:VCTY? | -15000 ~ 15000 | Sets the Doppler velocity           |
| AT%READ:VCTY? |                | Checks the Doppler velocity setting |

# 3.9.5 RF ON /OFF Setup

The user can turn on/off the signal output through the **RF\_OUT** parameter. OFF is the default status w hen the device is turned on.

• SETUP (M1) → Select BASIC Tab

| 2   | BASIC         |             | - |
|-----|---------------|-------------|---|
|     | PARAMETER     | VALUE       |   |
|     | POWER         | -130.0 dBm☆ |   |
| Ц   | POWER_STEP    | 0.1 dB      | + |
| 3   | RF_OUT        | OFF         |   |
|     | VELOCITY      | 0 m/s       |   |
|     | VELOCITY_STEP | 1           | T |
|     |               |             |   |
|     |               |             |   |
| (1) | SETUP PROTO   | COL INFO    |   |

그림 3-20 RF ON/OFF Setup Screen

- Turns on the RF signal: RF\_OUT ON
- Turns off the RF signal: RF\_OUT OFF

### **표 3-31** BeiDou RF ON/OFF

| Parameter | Input Range | Description                    |
|-----------|-------------|--------------------------------|
| RF_OUT    | ON, OFF     | Turns on/off the signal output |

### 𝛨 3-32 BeiDou RF On/Off-related RS-232 Command List

| COMMAND         | Range   | 설명                          |
|-----------------|---------|-----------------------------|
| AT%CONF:RF_OUT  | ON, OFF | Turns on/off the RF output  |
| AT%READ:RF_OUT? | ON, OFF | Checks the RF output status |

# 3.9.6 BeiDou Protocol Parameter Setup

Protocol (M2) → ALL and CH1 Tab Selection

Select the **Protocol** menu by pressing the **M2** key and **A11** or **CH1** tab by pressing the **S1** or **S2** key.

| ( | 3 ALL CH1      |          |   |
|---|----------------|----------|---|
|   | PARAMETER      | VALUE    |   |
|   | NO_OF_SATELL   | 1        |   |
|   | WEEK_NUMBER    | 800      | + |
|   | START_TOW      | 0        |   |
|   | MSGON          | ON       |   |
|   | PARITY         | ON       | T |
|   |                |          |   |
| L |                |          | + |
|   | SETUP(1) PROTO | COL INFO |   |

그림 3-21 BeiDou Protocol Parameter Screen (ALL Tab)

| / | ALL 3 CH1   |          |   |
|---|-------------|----------|---|
|   | PARAMETER   | VALUE    |   |
|   | PRN_NUMBER  | 1        | + |
|   |             |          | 1 |
|   | SETUP PROTO | COL INFO | Ŧ |

그림 3-22 BeiDou Protocol Parameter Screen (CH1 Tab)

TC-2800A can set the following BeiDou-related parameters for signal transmission:

| 파라미터                                       |              | Input Range | Description                                                                                                    |
|--------------------------------------------|--------------|-------------|----------------------------------------------------------------------------------------------------|
| ALL                                        | NO_OF_SATELL | 1           | Number of BeiDou satellites that TC-2800A is currently sending. B<br>eiDou signal is 1561.098 MHz B1 channel, and multiple channels<br>can send signals. Each satellite sends navigation messages using it<br>s own PRN (Pseudo-Random Number) code. TC-2800A can send<br>a maximum of one satellite signal. |
| WEEK_NUMBER 0 ~ 1023 Na<br>e r<br>ec<br>is |              | 0 ~ 1023    | Navigation message parameter of the BeiDou satellite. Displays th<br>e number of weeks from January 6, 1980. The value has been roll<br>ed over on August 22, 1999; as of December 15, 2010, the value<br>is 590.                                                                                            |
|                                            | START_TOW    | 0 ~ 100799  | Navigation message parameter of the BeiDou satellite. Displays th<br>e time of the week (TOW). Based on this value, the navigation me<br>ssage increases by one for each sub-frame; displayed through the<br>RF output.                                                                                      |
|                                            | MSGON        | ON/OFF      | Turns on/off the signal message                                                                                                    |
|                                            | PARITY       | ON/OFF      | Turns on/off the hamming parity of the signal                                                                                                    |
| CH1                                        | PRN_NUMBER   | 1 ~ 32      | Displays the PRN code of the satellite sent by TC-2800A                                                                                                    |

**표 3-33** BeiDou Protocol Parameter

| 표 3-34  | BeiDou Protocol-related RS-232 Command List |
|---------|---------------------------------------------|
| _ 5 5 1 |                                             |

| COMMAND                        | Range      | Description                                       |
|--------------------------------|------------|---------------------------------------------------|
| AT%READ:PROT:ALL:NO_OF_SATELL? | 1          | Checks NO_OF_SATELL of Protocol $\rightarrow$ ALL |
| AT%CONF:PROT:ALL:WEEK_NUM      | 0 ~ 1023   | Sets Week_Number of Protocol $\rightarrow$ ALL    |
| AT%READ:PROT:ALL:WEEK_NUM?     |            | Checks Week_Number of Protocol $\rightarrow$ ALL  |
| AT%CONF:PROT:ALL:START_TOW     | 0 ~ 100799 | Sets Start_TOW of Protocol $\rightarrow$ ALL      |
| AT%READ:PROT:ALL:START_TOW?    |            | Checks Start_TOW of Protocol $\rightarrow$ ALL    |
| AT%CONF:PROT:ALL:MSG           | ON, OFF    | Sets the Message On/Off of GPS, GLONASS or B      |
|                                |            | eiDou                                             |
| AT%READ:PROT:ALL:MSG?          |            | Checks the Message On/Off status of GPS, GLO      |
|                                |            | NASS or BeiDou                                    |
| AT%CONF:PROT:ALL:PARITY        | ON, OFF    | Sets the Parity On/Off of GPS, GLONASS or BeiD    |
|                                |            | ou                                                |
| AT%READ:PROT:ALL:PARITY?       |            | Checks the Parity On/Off status of GPS, GLONAS    |
|                                |            | S or BeiDou                                       |
| AT%CONF:PROT:CH1:PRN_NUM       | 1 ~ 32     | Sets PRN_Number of Protocol $\rightarrow$ CH1     |
| AT%READ:PROT:CH1:PRN_NUM?      |            | Checks PRN_Number of Protocol $\rightarrow$ CH1   |

# 3.10 System Information

#### INF0 (M3) → Select View Tab

Select the **INFO** menu by pressing **MB**. The **VIEW** tab will then be displayed with the serial number and fir mware version.

| VIEW       |             |   |
|------------|-------------|---|
| PARAMETER  | VALUE       |   |
| SERIAL_NO  | 2800A000127 |   |
| FW_VERSION | 2.7         | ٠ |
|            |             | t |
|            |             |   |

그림 3-23 System Information Screen

### 

# 3.11 Storage and Calling of Device Setting and Configuration

This function is used to save the current field values in one buffer for later uses. The user can save up to 10 configurations. With this function, the user can save frequently used settings and configurations. Sa ving and calling setting and configuration data can be made as follows:

## 3.11.1 Save

- 1. Enter important field values and finish the setting.
- 2. Select (SAVE) (SAVE)
- 3. Select the number to save on the popup window and press the EI (ENT) key.

## 3.11.2 Recall

- 1. Select the (FCN) + (SAVE) key.
- 2. Select the number to call on the popup window.

### **CAUTION**

Rebooting will call the latest setting. Note, however, that RF\_OUT will always be OFF regardles s of the previous setting.

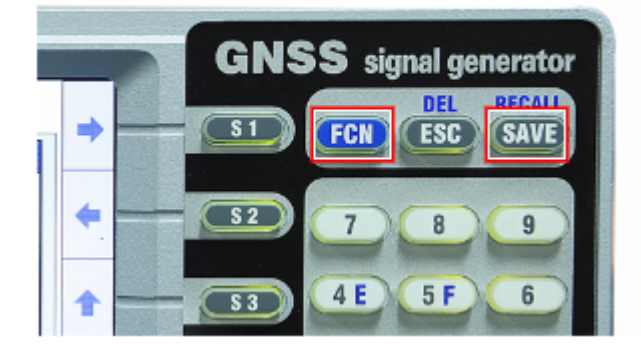

그림 3-24 Storage and Calling of Device Setting and Configuration

# 3.12 System Preset

[Preset] will affect all settings made by the user. [Preset] will initialize all settings to factory settings. Th e following is the preset procedure:

- 1. Select the (FCN) + (SAVE) key.
- 2. Select "Preset" on the popup window and press the end (ENT) key.

| 표 3-35 | Default Parameter Val | ues |
|--------|-----------------------|-----|
|        |                       |     |

| Parameter     | Input Range                     | Default Value |
|---------------|---------------------------------|---------------|
| PROTOCOL      | GPS, GLONASS, BeiDou, CW        | GPS           |
| CHANNEL       | L1                              | L1            |
| CH_NUM        | -7~6                            | 0             |
| FREQUENCY     | 1550 ~ 1610 MHz (CW signal outp | 1575.42 MHz   |
|               | ut)                             |               |
| PATH_LOSS     | 0 ~ 50 dB                       | 0.0 dB        |
| POWER         | 0 ~ -130.0 dBm                  | -130 dBm      |
| POWER_STEP    | 0.1 ~ 10 dB                     | 0.1           |
| RF_OUT        | ON,OFF                          | OFF           |
| VELOCITY      | -15000~15000                    | 0 m/s         |
| VELOCITY_STEP | 1~10000                         | 1             |
| NO_OF_SATELL  | 1                               | 1             |
| WEEK_NUMBER   | 0 ~ 1023                        | 800           |
| START_TOW     | 0 ~ 100799                      | 0             |
| PRN_NUMBER    | 1 ~ 32                          | 1             |
| NO_OF_SATELL  | 1                               | 1             |
| tk_hour       | 0 ~ 23                          | 0             |
| tk_min        | 0~59                            | 0             |
| tk_sec        | 0 (0 second), 1 (30 second)     | 0             |
| N_4           | 1 ~ 31                          | 1             |
| N_T           | 1 ~ 1461                        | 1             |
| FILTER        | ON/OFF                          | ON            |
| MSGON         | ON/OFF                          | ON            |
| PARITY        | ON/OFF                          | ON            |
| MEANDER       | ON/OFF                          | ON            |

# 파트 IV.

# **Performance Test**

# **4.**Performance Test

This section contains information on how to keep the instrument in good working order and check its ov erall performance.

# 4.1 General Information

The procedures in this chapter allow the verification of the electrical performance of TC-2800A. It cont ains procedures suitable for determining if the functions of TC-2800A are adjusted properly and wheth er it meets the performance characteristics as warranted. These tests do not require access to the interi or of the instrument.

The setup drawings at the beginning of each test procedure show the test configuration needed for ea ch test. To perform the test procedures, you need to know the basic TC-2800A operation. You should be familiar with the front panel, various test screens, and knob operation. The test procedures give criti cal instrument settings and connections but not the manufacturing test specification.

### 4.1.1 Recommended test equipment

The equipment required for the performance tests are listed in the table below. Any equipment that s atisfies the critical specifications in the table may substitute the recommended model.

The performance tests are based on the assumption that the recommended test equipment is used. S ubstituting with alternative test equipment may require the modification of some procedures.

| Description       | Minimum Specification               | Model    |
|-------------------|-------------------------------------|----------|
| Power Meter       |                                     | HP 437B  |
| Spectrum Analyzer | 100 kHz to 6.5 GHz, up to -150 dBm  | N9030A   |
| Power Sensor      | -20 to -70 dBm, 100 kHz to 26.5 GHz | HP-8485A |
| Power Sensor      | 27 to -30 dBm, 100 kHz to 4 GHz     | HP-8482A |

**H** 4-1 Measurement List for the User's Device Diagnosis

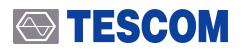

| Description       | Minimum Specification            | Model     |
|-------------------|----------------------------------|-----------|
| Frequency Counter | ±0.1 ppm, 10 Hz ~ 2 GHz, 9 digit | HP-53181A |
| Pre Amp           | MiniCircuits, Gain : +30 dB      | ZKL-2R5   |

## **CAUTION**

Unless specified otherwise, a warm-up period of 2 hours is required for these tests.

# 4.1.2 TC-2800A Initial Setup

### NOTICE

Before starting measurement, set TC-2800A as described below. In signal generator mode, no cable loss is assumed (Path Loss = 0).

- 1. Turn on the power.
- 2. Preheat for two hours.
- **3.** Press (FCN) + (SAVE) on the upper part of the screen and select "Preset" on the popu p window for initialization.

### ➡ TESCOM

# 4.2 TC-2800A Performance Test

## 4.2.1 CW Mode

### 4.2.1.1 Frequency Generator Accuracy

Specification: GPS\_L1 (1575.42 MHz) < ±1 ppm, GLONASS\_0 (1602.00 MHz) < ±1 ppm , BeiDou\_B1 (1561.098 MHz) < ±1 ppm Objective: To measure the accuracy of the output signal level

### NOTICE

If you don't have a BeiDou option(S2800-30), test for BeiDou\_B1 (1561.098 MHz) is omitted.

1. Test Setup: Connect the equipment as shown in the figure below.

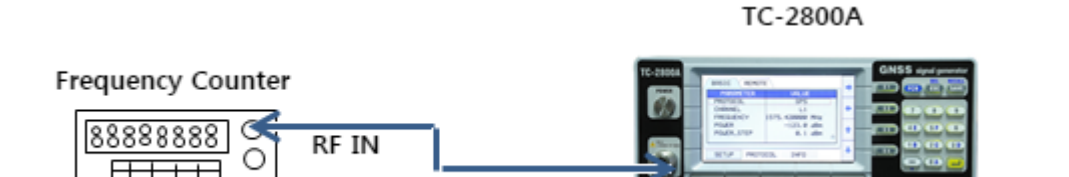

RF OUT

- 2. Set the controls of TC-2800A as follows
  - A. PROTOCOL: CW
  - B. CHANNEL: GPS\_L1
  - C. FREQUENCY: 1575.42 MHz
  - D. POWER: 0 dBm
  - E. RF\_OUT: ON

### 3. Press the Freq Ch 2 key of the Frequency Counter

- 4. Read the frequency from the Frequency Counter.
  - **표 4-2** CW Mode Frequency Accuracy

| TC-2800A Channel | TC-2800A Frequency [MHz] | Frequency Counter measurement R<br>esult [MHz] |
|------------------|--------------------------|------------------------------------------------|
| GPS_L1           | 1575.42 MHz              |                                                |
| GLONASS_0        | 1602.00 MHz              |                                                |
| BeiDou_B1        | 1561.098 MHz (옵션)        |                                                |

### 

### 4.2.1.2 CW Mode Power Accuracy (Power Sensor)

Specification:  $\leq~\pm 1~\text{dB}$  Objective: To measure the accuracy of the output signal level

### NOTICE

If you don't have a BeiDou option(S2800-30), test for BeiDou\_B1 (1561.098 MHz) is omitted.

1. Test Setup: Connect the equipment as shown in the figure below.

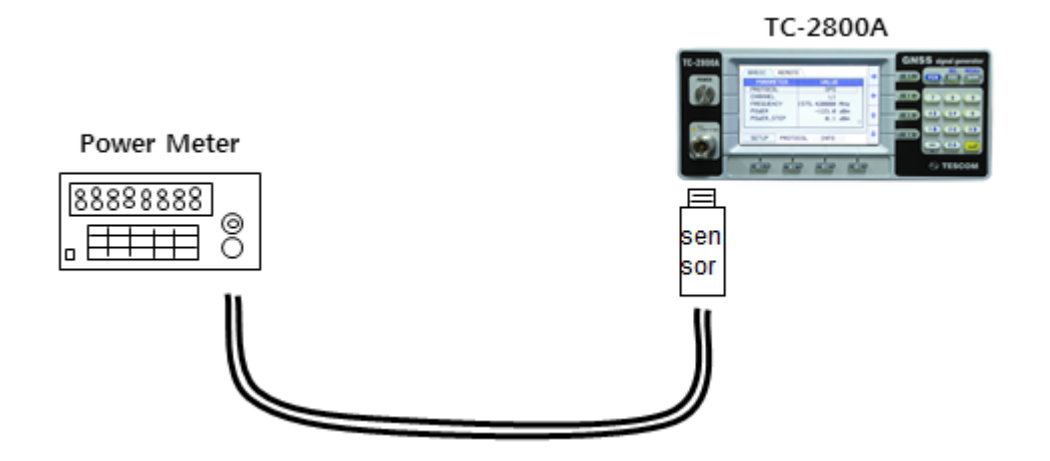

- 2. Set the controls of TC-2800A as follows
  - A. PROTOCOL: CW
  - B. CHANNEL: GPS\_L1
  - C. FREQUENCY: 1575.42 MHz
  - D. POWER: 0 dBm
  - E. RF\_OUT: ON
- **3.** Set the TC-2800A frequency and power as shown below and record the data measured by the p ower meter.

| 표 4-3 | CW Mode Power | <sup>r</sup> Accuracy | (Power Sensor | ) |
|-------|---------------|-----------------------|---------------|---|
|-------|---------------|-----------------------|---------------|---|

| TX Power Level | Frequency               |                            |                                       |  |  |
|----------------|-------------------------|----------------------------|---------------------------------------|--|--|
|                | 1575.42 MHz<br>(GPS_L1) | 1602.00 MHz<br>(GLONASS_0) | 1561.098 MHz<br>(BeiDou_B1(Optional)) |  |  |
| 0 dBm          |                         |                            |                                       |  |  |
| -10 dBm        |                         |                            |                                       |  |  |
| -20 dBm        |                         |                            |                                       |  |  |
| -30 dBm        |                         |                            |                                       |  |  |
| -40 dBm        |                         |                            |                                       |  |  |
| -50 dBm        |                         |                            |                                       |  |  |

### 4.2.1.3 CW Mode Power Accuracy (Spectrum Analyzer)

Specification:  $\pm 1 \text{ dB} > -100 \text{ dBm}$ ,  $\pm 1.5 \text{ dB} \le -100 \text{ dBm}$ Objective: To measure the accuracy of the output signal level

### NOTICE

If you don't have a BeiDou option(S2800-30), test for BeiDou\_B1 (1561.098 MHz) is omitted.

1. Test Setup: Connect the equipment as shown in the figure below.

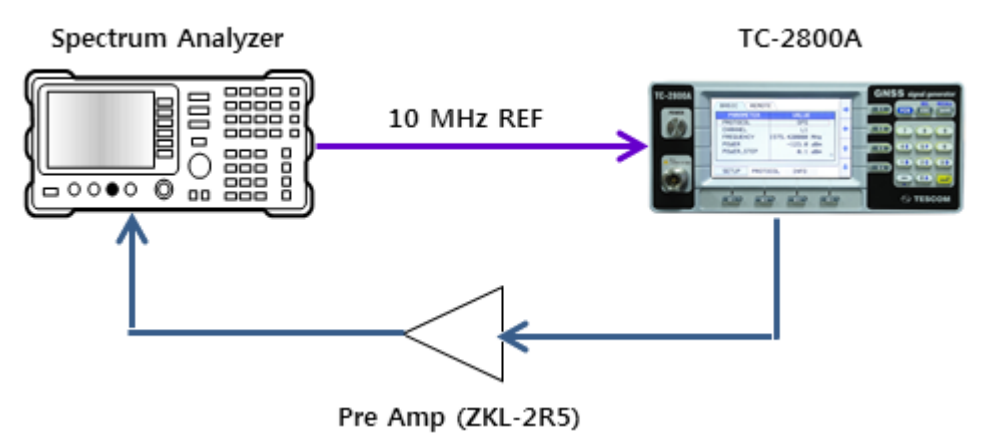

- 2. Set the controls of TC-2800A as follows
  - A. PROTOCOL: CW
  - B. CHANNEL: GPS\_L1
  - C. FREQUENCY: 1575.42 MHz
  - D. POWER: -60 dBm
  - E. RF\_OUT: ON
- 3. Set the controls of Spectrum Analyzer as follows
  - A. MODE: Spectrum Analyzer
  - B. FREQUENCY: 1575.42 MHz
  - C. SPAN: 100 Hz
  - D. RBW, VBW: AUTO
  - E. AVG: 20
  - F. MARK: Peak Search
- 4. Measure the output power in SA using the marker.
- 5. In Pre Amp On mode, use the delta marker of the spectrum analyzer for measurement. In other words, when measuring -120 dBm, convert the measurement result at -110 dBm for Pre Amp O ff and record it.

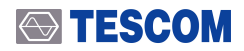

**표 4-4** CW Mode Power Accuracy (Spectrum Analyzer)

| TX Power Level         | Measurement Result      |                              |                                    |  |
|------------------------|-------------------------|------------------------------|------------------------------------|--|
|                        | 1575.42 MHz<br>(GPS_L1) | 1602,5625 MHz<br>(GLONASS_0) | 1561.098 MHz<br>(BeiDou(Optional)) |  |
| -60 dBm (Pre Amp OFF)  |                         |                              |                                    |  |
| -70 dBm (Pre Amp OFF)  |                         |                              |                                    |  |
| -80 dBm (Pre Amp OFF)  |                         |                              |                                    |  |
| -90 dBm (Pre Amp OFF)  |                         |                              |                                    |  |
| -100 dBm (Pre Amp OFF) |                         |                              |                                    |  |
| -110 dBm (Pre Amp OFF) |                         |                              |                                    |  |
| -120 dBm (Pre Amp ON)  |                         |                              |                                    |  |
| -130 dBm (Pre Amp ON)  |                         |                              |                                    |  |

### 4.2.2 Signal Mode

### 4.2.2.1 GPS Signal Mode Power Accuracy

Specification:  $\leq$  ±1 dB

Objective: To measure the accuracy of the output signal level

1. Test Setup: Connect the power sensor to the RF Out port of TC-2800A as shown below.

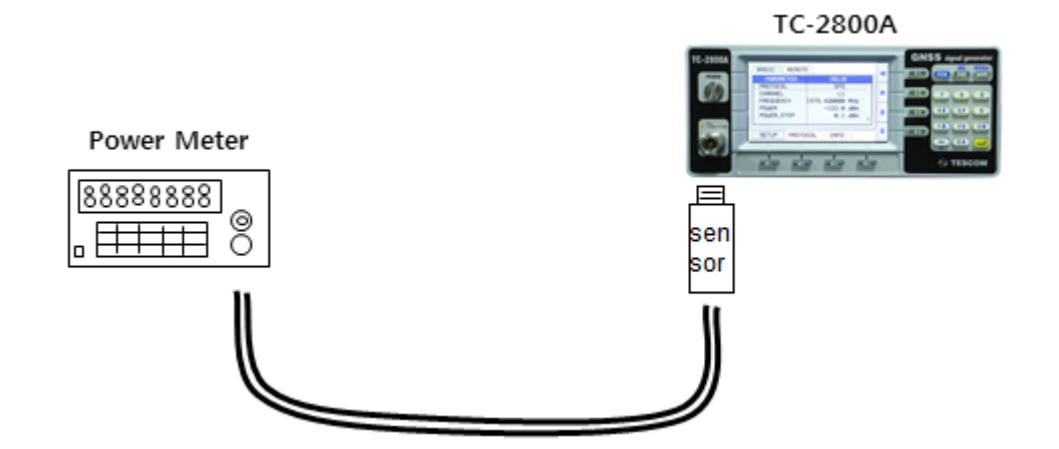

- 2. Set the controls of TC-2800A as follows.
  - A. PROTOCOL: GPS
  - B. CHANNEL: L1
  - C. FREQUENCY: 1575.42 MHz
  - D. POWER: 0 dBm
  - E. RF\_OUT: ON
  - F. VELOCITY: 0 m/s

**3.** Set the TC-2800A frequency and power as shown below and record the data measured by the p ower meter.

### **표 4-5** GPS Mode Power Accuracy (Power Sensor)

| TX Power Level               | Measurement Result       |
|------------------------------|--------------------------|
|                              | 1575.42 MHz (L1 Channel) |
| 0 dBm (8482A Power Sensor)   |                          |
| -10 dBm (8482A Power Sensor) |                          |
| -20 dBm (8482A Power Sensor) |                          |
| -30 dBm (8485A Power Sensor) |                          |
| -40 dBm (8485A Power Sensor) |                          |
| -50 dBm (8485A Power Sensor) |                          |

# 파트 V.

# Programming Guide

# 5. Programming Guide

The PC may control TC-2800A remotely through the RS232C interface using a comprehensive set of com mands. This section provides the necessary information to operate TC-2800A under RS232C control.

# 5.1 Basic Setup

## 5.1.1 Cable Connection and Driver Installation

- 1. Install the USB driver
- 2. Connect to the PC through the provided USB cable.

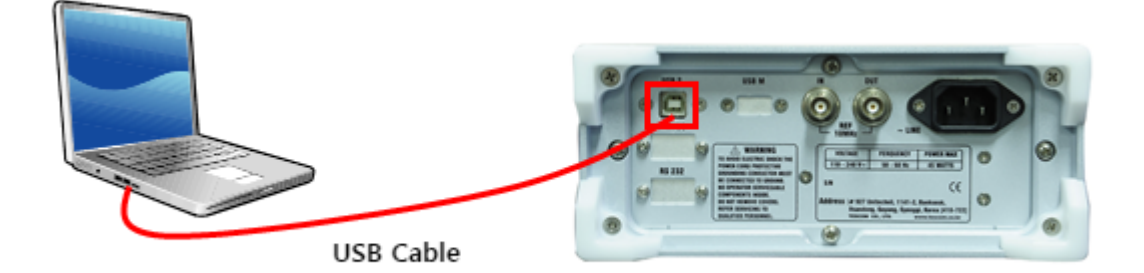

그림 5-1 Cable Connection for Remote Control

### NOTICE

TC-2800A communicates with the PC through the USB cable. Actually, USB-to-serial converter is used for communication. Therefore, upon installation of the driver, a COM port will be configured on the PC.

## 5.1.2 TC-2800A Setup

• Setup (M1)  $\rightarrow$  Select Remote Tab

Select the Setup menu by pressing the **III** key and Remote tab by pressing **SI**.

Type is fixed to USB2RS232C; the user can set the communication speed BPS depending on the need.

| /   | BASIC 3 | REMOTE | Со | NFIG     |     |   | ŀ |
|-----|---------|--------|----|----------|-----|---|---|
|     | PARAME  | TER    |    | VALUE    |     |   | ŀ |
|     | TYPE    |        | US | B2RS232C |     |   |   |
|     | BPS     |        |    | 115200   | BPS | + |   |
|     |         |        |    |          |     |   |   |
|     |         |        |    |          |     | 1 |   |
|     |         |        |    |          |     |   |   |
|     |         |        |    |          |     |   |   |
| (1) | SETUP   | PROTOC | OL | INFO     |     |   |   |

#### 그림 5-2 Remote Setup Screen

표 5-1 Remote 설정 파라미터

| Parameter | Input Range | Description                                                      |
|-----------|-------------|------------------------------------------------------------------|
| Туре      | USB2RS232C  | Select the device type to connect. Fixed to USB2RS232C.          |
| BPS       | 115200      | Set the data transmission speed. The data transmission speed mus |
|           |             | t be the same on the PC. Fixed to 115000.                        |

### 

# 5.1.3 Checking the Connection Status

The user can check the connection status between the PC and TC-2800A and connection status using the Hyper Terminal of Microsoft.

- 1. Check the COM Port number where the USB to RS232C driver is installed on the Device Manager program of the PC.
- 2. Select Start  $\rightarrow$  Program  $\rightarrow$  Auxiliary Programs  $\rightarrow$  Communication  $\rightarrow$  Hyper Terminal.
- 3. Enter "RS232 Test" in the Name Field and click OK.
- 4. Check the modem to be used for connection and set the COM port number.
- 5. Set the COM Port as shown below and click OK.

| ort Settings     |         |          |
|------------------|---------|----------|
| Bits per second: | 115200  | •        |
| Data bits:       | 8       | -        |
| Parity:          | None    | •        |
| Stop bits:       | 1       | •        |
| Flow control:    | None    | •        |
|                  | Restore | Defaults |

6. Select the Call - Disconnect menus.

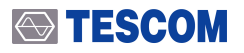

| test - HyperTerminal                                                                    |   |
|-----------------------------------------------------------------------------------------|---|
| I test - HyperTerminal File Edit View Call Call Wait for a Call Stop Waiting Disconnect |   |
| Disconnects from the remote system                                                      | • |

- 7. Select File  $\rightarrow$  Properties tab and click the ASCII Setting button.
- **8.** Select the fields to add LF at the end of the line and to display the inputted characters on the scre en.

| ASCII Setup                             | ? <b>×</b>    |
|-----------------------------------------|---------------|
| ASCII Sending                           |               |
| Send line ends with line feeds          |               |
| Echo typed characters locally           |               |
| Line delay: 0                           | milliseconds. |
| Character delay: 0                      | miliseconds.  |
| ASCII Receiving                         |               |
| Append line feeds to incoming line ends |               |
| Force incoming data to 7-bit ASCII      |               |
| Wrap lines that exceed terminal width   |               |
| OK Cancel                               |               |

**9.** Type any character and press Enter. In case of normal connection, an unknown command error w ill be displayed. If the user enters a command such as "AT%CONF:RF\_OUT ON" and presses Enter, OK will be displayed as a response.

# 5.2 Writing the RS-232C Control Program for Windows

# 5.2.1 Programming Instructions

- 1. Set the port (COM1-COM4).
- 2. Set Baud Rate, Parity Bit (None), Data Bit (8-bit), and Stop Bit (1-bit).
- **3.** Open the port (COM1-COM4).
- 4. Send the RS-232C command to the serial port.
- 5. Check the command execution status on the TC-2800A screen.
- 6. Once the command is executed, a response will arrive. After the response is received, the next sig nal will be sent.

# 5.2.2 Notes for Programming

- 1. Use colons between commands.
- 2. Blank space is not allowed except as a parameter value.
- 3. For command transmission, LF (Line Feed, Chr (10)) is sent with each command.
- **4.** For the Write command, "ACK" to the query command will be sent as response. After receiving a response, send the command.
## 5.3 RS-232C Command List

## **표 5-2** RS-232C Command List

| COMMAND                        | Range                                 | Description                               |
|--------------------------------|---------------------------------------|-------------------------------------------|
| AT%READ:FREQ?                  |                                       | Checks the frequency                      |
| AT%CONF:PATH_LOSS              | 0 ~ 50                                | Sets the compensation for power loss      |
| AT%READ:PATH_LOSS?             | 0 ~ 50                                | Checks the compensation for power loss    |
| AT%CONF:POW                    | 0.0 ~ -130.0                          | Sets the power of Setup->SG               |
| AT%READ:POW?                   | 0.0 ~ -130.0                          | Checks the power of Setup->SG             |
| AT%CONF:RF_OUT                 | ON, OFF                               | Turns on/off the RF output                |
| AT%READ:RF_OUT?                | ON, OFF                               | Checks the RF output status               |
| AT%CONF:VCTY                   | -15000 ~ 15000                        | Sets the Doppler velocity                 |
| AT%READ:VCTY?                  |                                       | Checks the Doppler velocity setting       |
| AT%CONF:PROT:TYPE GPS          |                                       | Sets the protocol as GPS                  |
| AT%CONF:PROT:TYPE CW           |                                       | Sets the protocol as CW                   |
| AT%CONF:PROT:TYPE GLONASS      |                                       | Sets the protocol as GLONASS              |
| AT%CONF:PROT:TYPE BeiDou       |                                       | Sets the protocol as BeiDou               |
| AT%READ:PROT:TYPE?             | GPS, CW, GLONASS,<br>BeiDou           | Checks the protocol setting               |
| AT%READ:PROT:ALL:NO_OF_SATELL? | 1                                     | Checks NO_OF_SATELL of Protocol->ALL      |
| AT%CONF:PROT:ALL:WEEK_NUM      | 0 ~ 1023                              | Sets Week_Number of Protocol->ALL         |
| AT%READ:PROT:ALL:WEEK_NUM?     |                                       | Checks Week_Number of Protocol->ALL       |
| AT%CONF:PROT:ALL:START_TOW     | 0 ~ 100799                            | Sets Start_TOW of Protocol->ALL           |
| AT%READ:PROT:ALL:START_TOW?    |                                       | Checks Start_TOW of Protocol->ALL         |
| AT%CONF:PROT:CH1:PRN_NUM       | GPS: 1 ~ 32<br>BeiDou: 1 ~37          | Sets PRN_Number of Protocol->CH1          |
| AT%READ:PROT:CH1:PRN_NUM?      |                                       | Checks PRN_Number of Protocol->CH1        |
| AT%CONF:LCD                    | ON, OFF                               | Turns on/off the LCD screen               |
| AT%READ:LCD?                   | ON, OFF                               | Checks the LCD screen power status        |
| AT%READ:SERIAL?                |                                       | Reads the serial number of TC-2800A       |
| AT%READ:OPTION?                | GPS,GLONASS or G<br>PS,GLONASS BeiDou | Reads the option of TC-2800A              |
| AT%READ:IDN?                   |                                       | Reads the firmware version of TC-2800A    |
| AT%RST                         |                                       | Resets the devices                        |
| AT%CONF:SETUP:BASIC:CH_NUM     | -7~6                                  | Sets the channel number of GLONASS        |
| AT%READ:SETUP:BASIC:CH_NUM?    |                                       | Checks the channel number of GLONASS      |
| AT%CONF:PROT:CH1:SAT_IDX       | 1~24                                  | Sets the satellite number of GLONASS      |
| AT%READ:PROT:CH1:SAT_IDX?      |                                       | Checks the satellite number of GLONASS    |
| AT%CONF:PROT:ALL:TK_HOUR       | 0~23                                  | Sets Hour data for tk parameter setting   |
| AT%READ:PROT:ALL:TK_HOUR?      | 0~23                                  | Checks Hour data for tk parameter setting |

## 

| COMMAND                        | Range            | Description                                      |
|--------------------------------|------------------|--------------------------------------------------|
| AT%CONF:PROT:ALL:TK_MIN        | 0~59             | Sets MINUTE data for tk parameter setting        |
| AT%READ:PROT:ALL:TK_MIN?       |                  | Checks MINUTE data for tk parameter setting      |
| AT%CONF:PROT:ALL:TK_SEC        | 0 or 1           | Sets Second data for tk parameter setting        |
| AT%READ:PROT:ALL:TK_SEC?       |                  | Checks Second data for tk parameter setting      |
| AT%CONF:PROT:ALL:N_4           | 1~31             | Sets the four-year unit for leap year setting    |
| AT%READ:PROT:ALL:N_4?          |                  | Checks four-yearly unit for leap year setting.   |
| AT%CONF:PROT:ALL:N_T           | 1~1461           | Sets the calendar day for the leap year setting  |
| AT%READ:PROT:ALL:N_T?          |                  | Checks the calendar day for the leap year settin |
|                                |                  | g                                                |
| AT%CONF:PROT:ALL:MSG           | ON, OFF          | Turns on/off the messages                        |
| AT%READ:PROT:ALL:MSG?          |                  | Checks the message on/off status                 |
| AT%CONF:PROT:ALL:PARITY        | ON, OFF          | Turns on/off the parity                          |
| AT%READ:PROT:ALL:PARITY?       |                  | Checks the parity on/off status                  |
| AT%CONF:PROT:ALL:MEANDER       | ON, OFF          | Sets the MEANDER Coding On/Off                   |
| AT%READ:PROT:ALL:MEANDER?      |                  | Checks the MEANDER Coding On/Off                 |
| AT%READ:EXT_PPS?               | ON, OFF          | Checks IO_1 SYNC of TC-2800A                     |
| AT%READ:EXT_REF?               | ON, OFF          | Checks 10M REF_CLK                               |
| AT%CONF:SETUP:BASIC:CW_CH_NUM  | GPS_L1, GLONASS_ | Sets the CW output channel                       |
|                                | -7 ~ GLONASS_+6, |                                                  |
|                                | BeiDou_B1        |                                                  |
| AT%READ:SETUP:BASIC:CW_CH_NUM? |                  | Checks the CW output channel                     |